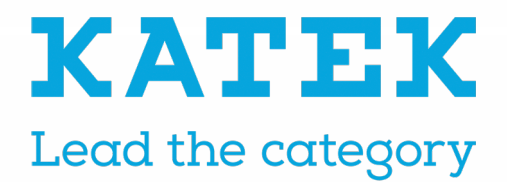

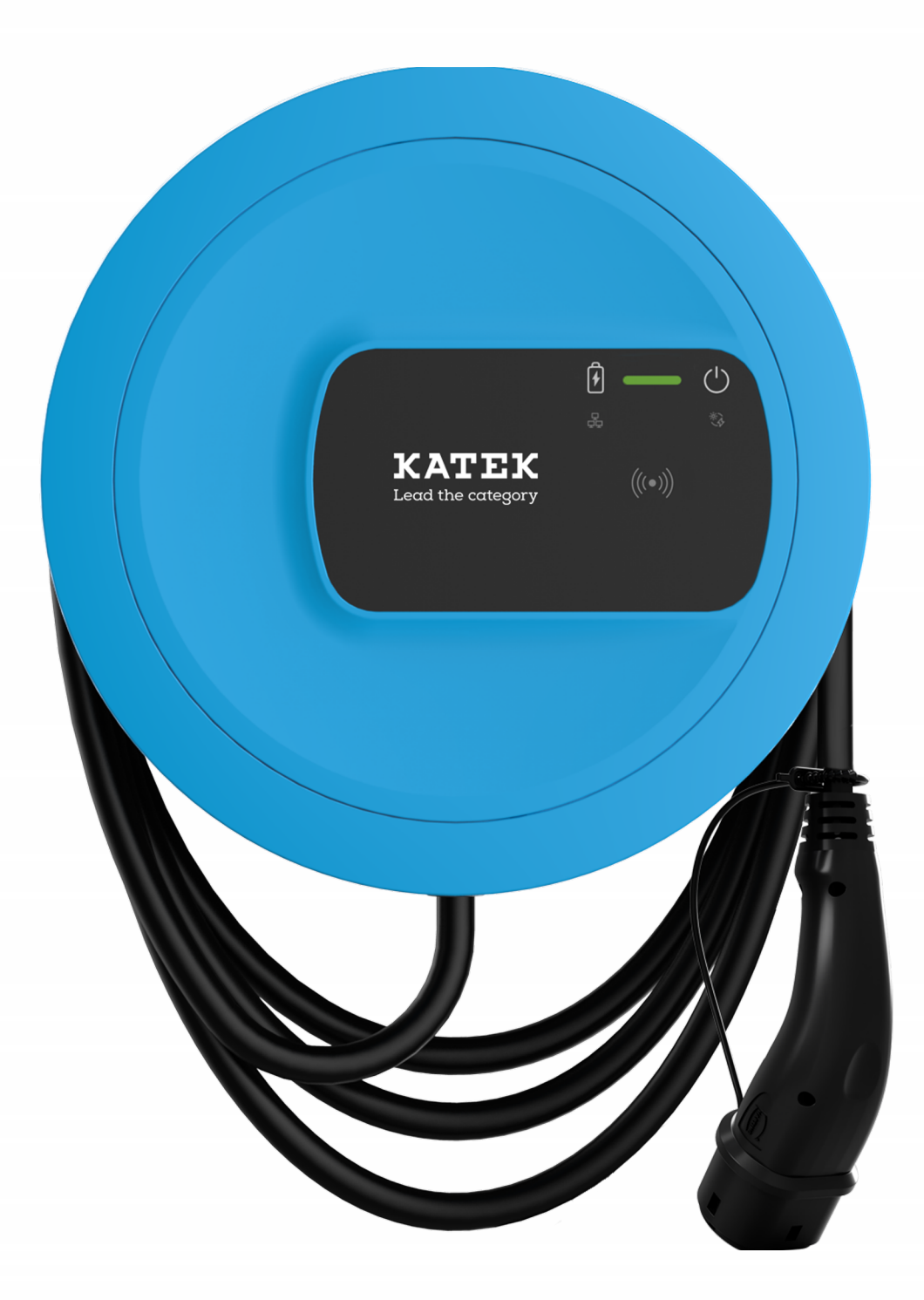

# **ghost ONE** Operating Instructions - English

## **Copyright and trademarks**

Copyright 2023 eSystems MTG GmbH

All rights reserved.

Subject to availability and technical modifications.

All hardware and software names used are trade names and/or registered trademarks of the relevant companies.

Issued by: 02/2023

# Contents

| 1 Introduction                             | 6  |
|--------------------------------------------|----|
| 1.1 Intended use                           |    |
| 1.2 Documentation concept and target group | 6  |
| 1.3 Copyright                              | 7  |
| 1.4 Legal notices                          | 7  |
| 1.5 Means of representation                |    |
| 2 Safety                                   |    |
| 2.1 Safety symbols                         |    |
| 2.2 Intended use                           |    |
| 2.3 Safety information for operation       |    |
| 3 Product overview                         |    |
| 3.1 Design                                 |    |
| 3.2 Functions                              |    |
| 3.3 Items supplied                         |    |
| 3.4 Access data                            |    |
| 3.5 Web app / mobile app for Wallbox       |    |
| 4 Front panel                              |    |
| 4.1 Front panel                            |    |
| 4.2 Displays and controls                  |    |
| 5 Assembly and installation                |    |
| 6 Commissioning                            |    |
| 6.1 Connecting the wallbox                 |    |
| 6.1.1 Connecting via Ethernet              |    |
| 6.1.2 Connecting via WiFi hotspot          |    |
| 6.1.3 Connecting as a WiFi client          |    |
| 6.2 Authentication on the Wallbox          | 27 |

| 7 Operation                                                              | 29 |
|--------------------------------------------------------------------------|----|
| 7.1 Login/logout                                                         | 29 |
| 7.2 Information in the overview                                          | 29 |
| 7.3 Charging a vehicle                                                   | 30 |
| 7.3.1 Starting charging                                                  | 30 |
| 7.3.2 Charging with RFID chip                                            | 32 |
| 7.3.3 Pausing charging                                                   | 33 |
| 7.3.4 Finishing charging                                                 | 33 |
| 7.3.5 Configuring the PLC connection to the vehicle                      | 34 |
| 7.3.6 Charging information and settings                                  | 34 |
| 7.4 Enabling / disabling free charging (charging without authentication) | 35 |
| 7.5 Managing the approved list                                           | 35 |
| 7.5.1 Adding an RFID chip to the approved list                           | 35 |
| 7.5.2 Changing the RFID chip name in the approved list                   | 36 |
| 7.5.3 Removing an RFID chip from the approved list                       | 37 |
| 7.6 Managing smart charging / smart home                                 | 37 |
| 7.6.1 Configuring the Wallbox for a smart home EMS via EEBUS             | 37 |
| 7.7 Configuring general settings                                         | 38 |
| 7.7.1 Enabling/disabling eco mode                                        | 38 |
| 7.7.2 Showing system settings                                            | 39 |
| 7.7.3 Setting units                                                      | 40 |
| 7.7.4 Enabling/disabling the earth monitoring system                     | 40 |
| 7.8 Reset to factory defaults                                            | 40 |
| 7.9 Updating the software                                                | 41 |
| 7.9.1 Software update information                                        | 41 |
| 7.9.2 Manually updating the software                                     | 42 |
| 7.9.3 Performing an automatic software update                            | 42 |
| 7.9.4 Performing a local software update                                 | 43 |
| 7.10 Managing OCPP settings                                              | 43 |
| 7.10.1 Connecting the Wallbox via OCPP                                   | 43 |
| 8 Service and cleaning                                                   | 45 |
| 8.1 Performing recurring checks                                          | 45 |

| 8.2 Cleaning the Wallbox            | 47 |
|-------------------------------------|----|
| 9 Troubleshooting                   |    |
| 9.1 Performing a self-test          | 48 |
| 9.2 Fixing errors                   |    |
| 9.2.1 Error list                    |    |
| 9.2.2 Identifying and fixing errors |    |
| 9.2.3 Error codes                   |    |
| 9.3 Initiating emergency measures   | 72 |
| 10 Shutdown and uninstalling        |    |
| 11 Storage                          | 74 |
| 12 Disposal                         |    |
| 13 Technical data                   |    |
| 14 Technical glossary               |    |
| 15 Index                            |    |

# **1** Introduction

## **1.1 Intended use**

The Wallbox ghost ONE is a Wallbox with network capability. It is used for charging electric vehicles that comply with the generally applicable standards and directives for electric vehicles.

It is suitable for stationary use indoors and outdoors and in private and semipublic spaces for operation within the defined electrical and environmental specifications, see Technical data on page 76.

The Wallbox may only be operated in compliance with all national regulations at the place of use.

The following versions of the Wallbox ghost ONE are available:

| Version            | Features                                                                                           |
|--------------------|----------------------------------------------------------------------------------------------------|
| ghost ONE<br>Basic | Basic model, with vehicle cable                                                                    |
| ghost ONE<br>MID   | With energy meter (MID compliant), LTE module and vehicle cable                                    |
| ghost ONE<br>ERK   | With energy meter (MID compliant and compliant with German calibration law), LTE module and socket |

## **1.2** Documentation concept and target group

The documentation for the Wallbox includes the following instructions:

| Type of<br>instructions   | Contents                                                                                                    | Target group                                                                                                    |
|---------------------------|----------------------------------------------------------------------------------------------------|----------------------------------------------------------------------------------------------------|
| Operating<br>instructions | Describe configuration and<br>operation of the Wallbox using<br>the front panel and the web<br>app / mobile app, as well as<br>the entire life cycle of the Wall-<br>box. | Users/operators.<br>This excludes children or<br>persons who are unable to<br>adequately assess the<br>hazards involved in using<br>the Wallbox. |

| Type of<br>instructions                | Contents                                                                                                    | Target group                                                                                                    |
|----------------------------------------|----------------------------------------------------------------------------------------------------|----------------------------------------------------------------------------------------------------|
| Assembly and installation instructions | Describe the mechanical and<br>electrical installation of the<br>Wallbox. Work steps described<br>in these instructions must only<br>be performed by qualified spe-<br>cialist personnel. | Electrical engineers and spe-<br>cialist companies approved<br>by the network operator<br>who are responsible for<br>installation and com-<br>missioning of the Wallbox. |
| Quick start<br>guide                   | Describes the most frequent application situations after installation.                                                                                                    | Users/operators. This exclu-<br>des children or persons who<br>are unable to adequately<br>assess the hazards involved<br>in using the Wallbox.                          |

#### Storing the documentation

 The documentation must be securely stored and handed over to the new owner in the event of sale.

## 1.3 Copyright

(i) Note

Detailed copyright information can be found in the web app / mobile app for the Wallbox.

The Wallbox software uses open source software components. Details of their names, licensing model, version number and description are also listed in the copyright information in the web app / mobile app.

## 1.4 Legal notices

#### Disclaimer / Information on personal data

(i) Note

Detailed legal information about the disclaimer and processing of personal data can be found in the disclaimer in the web app / mobile app. The Wallbox cannot be operated unless the disclaimer is accepted.

#### **Official calibration conformity**

The manufacturer's seal is attached to the meter, which conforms to official calibration requirements, by the manufacturer during production. It ensures that any manipulation to the wiring or the built-in energy meter can be detected. The manufacturer's seal must not be removed or damaged during the service life of the Wallbox.

Damage to the official calibration conformity seal or damage to or removal of the operator seal results in immediate revocation of the official calibration conformity of the Wallbox, regardless of the intervals for official calibration tests.

If the manufacturer's seal is broken, attaching a new seal without the supervision of the official calibration authority or its representative is prohibited.

Observe the intervals for official calibration tests on energy meters.

#### **Operator seal**

The operator seal is attached to the cover with a screw by the installation engineer after installation of the wallbox is completed, see Assembly and installation instructions.

## 1.5 Means of representation

The following means of representation are used:

| Means of<br>representation | Meaning                                                                         |
|----------------------------|---------------------------------------------------------------------------------|
| Bold script                | Texts from the web app / mobile app                                             |
| •                          | Instruction that you have to follow.                                            |
| 1.                         | Instructions are numbered if a series of multiple steps have to be carried out. |
| Blue text                  | Link to a related topic.                                                        |

#### Screenshots

Some of the screenshots are system-specific and therefore may not match the display in your system in every detail. There may also be system-based differences in the menus and their commands.

# 2 Safety

## 2.1 Safety symbols

In these instructions, warning notices appear before sequences of actions that involve a risk of injury or damage. The measures described to prevent the hazard must be adhered to.

#### Layout of warning notices

#### 

#### Cause of the hazard

Remedy

- Action 1
- Action 2
- Warning sign draws attention to the hazard.
- Signal word indicates the severity of the hazard.
- Cause of the hazard specifies the nature and source of the hazard.
- Remedy specifies how the hazard can be averted.

#### Meaning of symbols

#### 

Hazardous situation in which death or serious injury will occur if it is not prevented.

#### 

Hazardous situation in which death or serious injury could occur if it is not prevented.

#### 

Hazardous situation in which minor to moderate injury could occur if it is not prevented.

#### ATTENTION

Damage to equipment could occur.

Useful tips and recommendations, as well as information on efficient and fault-free operation.

## 2.2 Intended use

The Wallbox ghost ONE is a Wallbox with network capability. It is used for charging electric vehicles that comply with the generally applicable standards and directives for electric vehicles.

It is suitable for stationary use indoors and outdoors and in private and semipublic spaces for operation within the defined electrical and environmental specifications, see Technical data on page 76.

The Wallbox may only be used as a supply line, control unit and vehicle cable combination.

Any other use is classed as not intended.

Non-stationary operation of the Wallbox is prohibited.

The following are not permitted:

- Mechanical or electrical modifications to the Wallbox, excluding those described in these instructions.
- Use of additional equipment such as multiple sockets or cable reels.

## 2.3 Safety information for operation

- Protect against direct exposure to weather conditions.
- Do not drive over or twist the vehicle cable.
- Only operate the Wallbox in a stationary location.
- Do not use any extension leads, cable reels, multiple sockets or travel adapters during operation.
- Do not use adapters.
- Do not insert any objects into the Wallbox.
- Do not place any objects on the Wallbox.
- Avoid the Wallbox coming into contact with liquids.
- Read the instructions carefully and in full and observe and follow the warning notices.
- Observe any country-specific restrictions and regulations.

- Store the operating instructions in a location that is easily accessible to the operator/user.
- Only use the designated accessories.
- Observe the ambient and storage conditions, see Technical data on page 76.
- Do not stick anything onto the Wallbox or block it with objects.
- Do not remove, manipulate or bypass the manufacturer's seal or lock.
- Persons with a cardiac pacemaker must maintain a distance of 60 cm and persons wearing a defibrillator a distance of 40 cm from the RFID scanner, identifiable by the symbol on the front panel.

eSystems MTG GmbH only accepts responsibility for the delivery condition of the Wallbox and for work performed by the specialist personnel approved by eSystems. The warranty term set out in the contract is applicable.

# **3** Product overview

## 3.1 Design

The Wallbox ghost ONE has the following design:

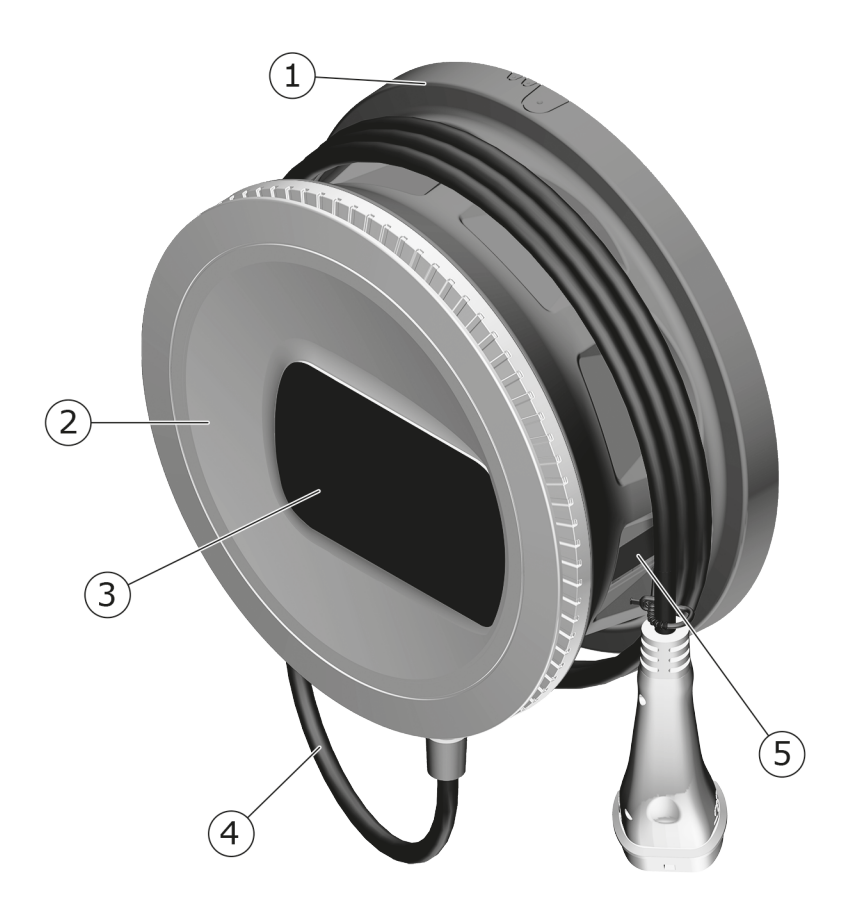

Fig. 1: Design (ghost ONE Basic and ghost ONE MID versions)

| 1 | Housing                                   |
|---|-------------------------------------------|
| 2 | Decorative cover                          |
| 3 | Front panel                               |
| 4 | Vehicle cable                             |
| 5 | Energy meter (ghost ONE MID version only) |

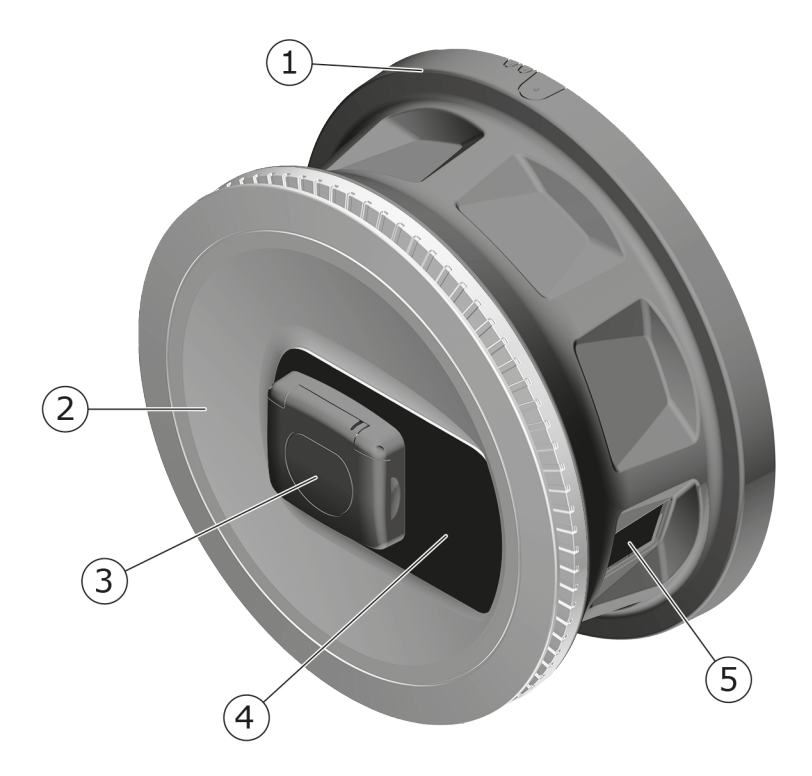

Fig. 2: Design (ghost ONE ERK version)

| 1 | Housing          |
|---|------------------|
| 2 | Decorative cover |
| 3 | Socket type 2    |
| 4 | Front panel      |
| 5 | Energy meter     |

For information about the front panel, see Front panel on page 19.

## 3.2 Functions

The AC Wallbox ghost ONE has network capability and provides the following functions:

| Function                          | Description                                        |
|-----------------------------------|----------------------------------------------------|
| Intelligent charging<br>functions | <ul> <li>Smart charging using ISO 15118</li> </ul> |

#### 3 Product overview

| Function                              | Description                                                                           |
|---------------------------------------|---------------------------------------------------------------------------------------|
| Remote control inter-<br>faces        | • Web app                                                                             |
|                                       | <ul> <li>Backend server via OCPP 1.6</li> </ul>                                       |
|                                       | <ul> <li>Backend server via OCPP 2.0.1 (with future soft-<br/>ware update)</li> </ul> |
| Authentication and aut-<br>horisation | Plug & charge                                                                         |
|                                       | Auto charge                                                                           |
|                                       | Free charging                                                                         |
|                                       | • RFID                                                                                |
|                                       | • Web app                                                                             |
|                                       | Remote via OCPP                                                                       |
| Connectivity                          | • Ethernet                                                                            |
|                                       | WiFi hotspot                                                                          |
|                                       | • WiFi client                                                                         |
| Fault current detection               | • DC 6 mA                                                                             |
| Software updates                      | <ul> <li>Local update from network server</li> </ul>                                  |
|                                       | Update via OCPP                                                                       |
|                                       | <ul> <li>Update using special download server</li> </ul>                              |

#### **Rating plate**

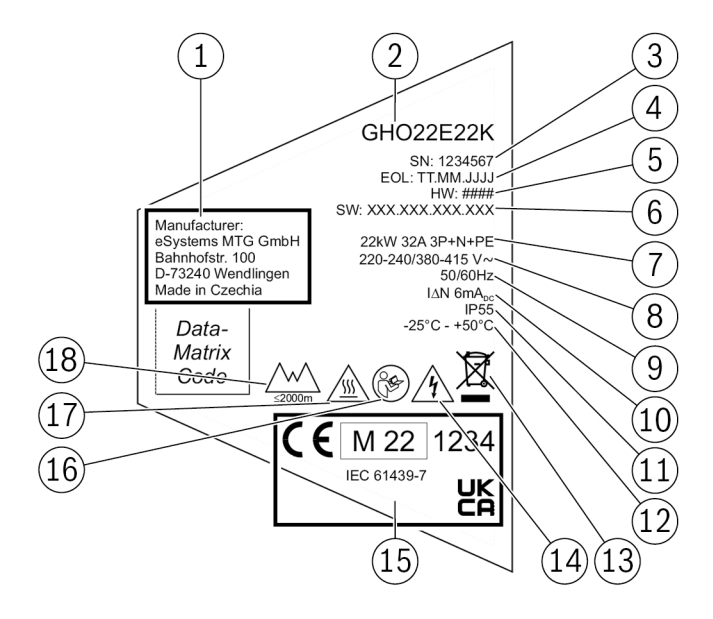

Fig. 3: Rating plate (example)

| 1                                      | Manufacturer                                                                                                    |
|----------------------------------------|----------------------------------------------------------------------------------------------------|
| 2                                      | Model name                                                                                                    |
| 3                                      | Serial number                                                                                                    |
| 4                                      | Date of manufacture                                                                                                    |
| 5                                      | Hardware status                                                                                                    |
| 6                                      | Software version                                                                                                    |
| 7                                      | Power and nominal current                                                                                                    |
| 8                                      | Mains voltage                                                                                                    |
| 9                                      | Mains frequency                                                                                                    |
| 10                                     | Integrated residual current operated protective device                                                                                                    |
|                                        |                                                                                                    |
| 11                                     | Foreign body protection (IP protection type)                                                                                                    |
| 11<br>12                               | Foreign body protection (IP protection type)<br>Ambient temperature                                                                                                    |
| 11<br>12<br>13                         | Foreign body protection (IP protection type)<br>Ambient temperature<br>Disposal information, see also Disposal on page 75                                                                                                    |
| 11<br>12<br>13<br>14                   | Foreign body protection (IP protection type)<br>Ambient temperature<br>Disposal information, see also Disposal on page 75<br>Risk of electric shock if not used as intended                                                                                 |
| 11<br>12<br>13<br>14<br>15             | Foreign body protection (IP protection type)<br>Ambient temperature<br>Disposal information, see also Disposal on page 75<br>Risk of electric shock if not used as intended<br>Certification information                                                    |
| 11<br>12<br>13<br>14<br>15<br>16       | Foreign body protection (IP protection type)Ambient temperatureDisposal information, see also Disposal on page 75Risk of electric shock if not used as intendedCertification informationObserve operating instructions                                      |
| 11<br>12<br>13<br>14<br>15<br>16<br>17 | Foreign body protection (IP protection type)Ambient temperatureDisposal information, see also Disposal on page 75Risk of electric shock if not used as intendedCertification informationObserve operating instructionsSurface of the Wallbox can become hot |

## 3.3 Items supplied

#### (i) Note

More screws may be supplied than are necessary.

| Component                                                | Quantity |
|----------------------------------------------------------|----------|
| Wallbox (consisting of housing, cover, decorative cover) | 1        |
| Vehicle cable "Type 2 (not with ghost ONE ERK version)   | 1        |
| Assembly and installation instructions                   | 1        |
| Quick start guide                                        | 1        |
| Access data letter                                       | 1        |
| Declaration of conformity                                | 1        |
| Drilling template                                        | 1        |
| RFID chip                                                | 2        |
| User seal (for ghost ONE ERK)                            | 3        |
| Cable entry plate KEL-SCDP 40                            | 1        |
| Cable entry plate KEL-DP 20-4-1                          | 1        |
| Hanger bolt BSCR M8/120                                  | 4        |
| Sealing washer                                           | 4        |
| Flat washer ISO 7089 - 8.4                               | 4        |
| Hexagon nut M8x9.5                                       | 4        |
| Cable gland (not with ghost ONE ERK version)             | 1        |
| Cable gland nut M25x1.5 (not with ghost ONE ERK version) | 1        |
| Strain relief                                            | 1        |
| Screw 4x17 (not with ghost ONE ERK version)              | 2        |
| Screw 5x22 (not with ghost ONE ERK version)              | 4        |
| Screw 5x22 (with ghost ONE ERK version)                  | 7        |
| Screw 4x13                                               | 1        |
| QR code sticker (link to operating instructions)         | 1        |

#### **Check items supplied**

- 1. Directly after unpacking, check that all components are included and undamaged.
- 2. In case of damage or missing components, contact support, see rear of these instructions.

## 3.4 Access data

Along with the Wallbox you will receive a letter containing the access data. It includes the following information:

| Information                            | Meaning                                                                                                    |
|----------------------------------------|----------------------------------------------------------------------------------------------------|
| OEM part number                        | Part number of the Wallbox                                                                                                    |
| Serial number                          | Serial number of the Wallbox                                                                                                    |
| Ethernet MAC                           | Global unique identification of the components in the                                                                                                    |
| WiFi MAC access point                  | Wallbox with network capability (Ethernet connec-                                                                                                    |
| WiFi MAC client                        | tion, with hotspot, with client connection).                                                                                                    |
| WiFi SSID                              | Wallbox SSID WiFi code As delivered, the WiFi code contains a device-specific sequence of numbers. The user can change this in the web app / mobile app. |
| WiFi PSK for WPA2 and WPA3             | Network key (password) for access to the Wallbox<br>WiFi hotspot (with WPA2 and WPA3)                                                                    |
| Host name                              | Identification of the Wallbox in the web app, as an alternative to entering an IP address.                                                               |
|                                        | As delivered, the host name contains a device-spe-<br>cific sequence of numbers. The user can change this<br>in the web app / mobile app.                |
| Standard user password                 | Password for the standard user role, for use in day-<br>to-day operation                                                                                 |
| Service user password                  | Password for the service user role, for use during installation of the Wallbox and for making system settings.                                           |
| PUK                                    | Personal unblocking key if the password is no longer known.                                                                                              |
| External metering<br>device public key | For the ghost ONE ERK version only, for electronic verification of billing data received.                                                                |
| QR code                                | For access to the Wallbox via the web app or mobile app.                                                                                                 |

### (i) Note

• Store the access data securely.

If the access data is lost or the envelope is damaged, contact support, see rear of these instructions.

 Always store the access data letter or any access data changed at a later date in a secure location.

When delivered, the Wallbox has individual access data such as passwords, which means that subsequent changes are not essential.

## **3.5** Web app / mobile app for Wallbox

The web app / mobile app has the following design:

| 1                                  |               | 2             | 3             |
|------------------------------------|---------------|---------------|---------------|
| <b>KATIEK</b><br>Lead the category |               |               | ( © Techniker |
| ®> Suche                           | Freigabeliste | ← Lokale Frei | gabeliste     |
| ® Übersicht                        |               | Free-Chargin  | g 💽           |
| 명 Fahrzeugverwaltung               |               |               |               |
| ए। Lastmanagement                  |               |               | ainzufüren å  |
| 평 Ladeverwaltung                   |               | r KAD-Chip i  | anzoragen s   |
| Verbindungen                       |               | Nam           | ne            |

#### Fig. 4: Design of web app

- 1 2-level navigation
- 2 View with information or configuration options
- 3 Title bar with login information

#### (i) Design of mobile app

In the mobile app, either the navigation or individual screens are displayed.

 If necessary, select the menu icon in the title bar to display the navigation.

## 4 Front panel

## 4.1 Front panel

The following illustration provides an overview of the displays and controls on the front panel:

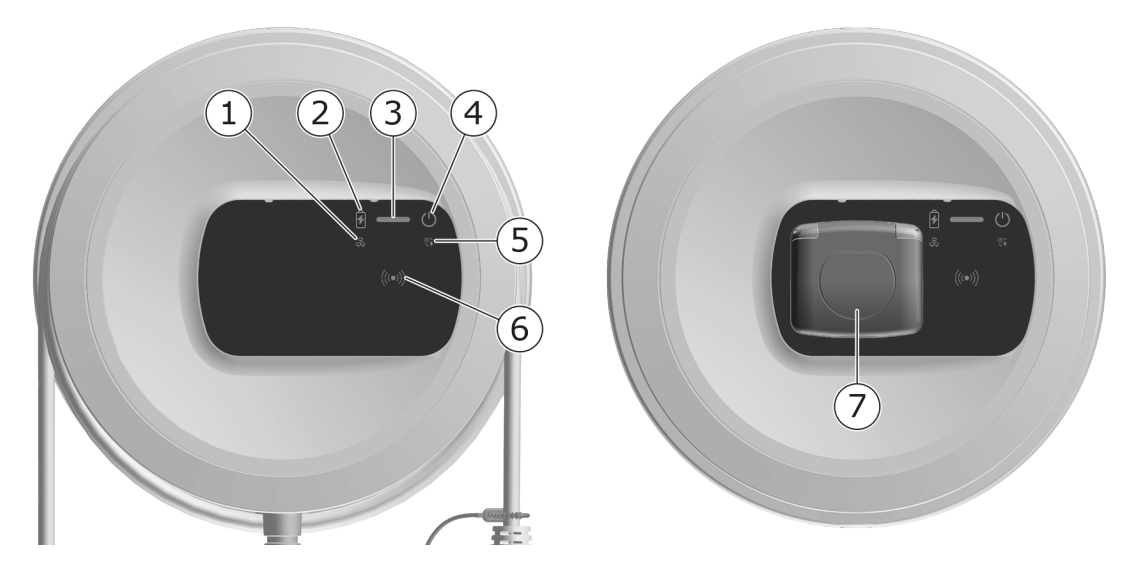

Fig. 5: Front panel overview (left: ghost ONE Basic and ghost ONE MID; right: ghost ONE ERK)

| 1 | Network connection LED                                       |
|---|--------------------------------------------------------------|
| 2 | Brightness sensor                                            |
| 3 | Charge level LED                                             |
| 4 | Operating / error condition LED with button                  |
| 5 | Cloud/backend/HEMS connection LED                            |
| 6 | RFID sensor with integrated LED                              |
| 7 | Socket for type 2 vehicle cable (ghost ONE ERK version only) |

## 4.2 Displays and controls

#### LEDs

The following LEDs are provided on the front panel, see also Front panel on page 19. They indicate the following information:

| Type of information | Colour            | Meaning                                                              |
|---------------------|-------------------|----------------------------------------------------------------------|
| Charge level        | White, continuous | No vehicle connected or<br>the vehicle has not yet<br>been detected. |
|                     | White, pulsing    | Preparing to charge.                                                 |
|                     | Yellow, pulsing   | Waiting for charging approval.                                       |
|                     | Green, pulsing    | The vehicle is being char-<br>ged.                                   |
|                     | Green, continuous | Charging is complete.                                                |
|                     | Green, flashing   | Charging pause (for vehic-<br>les with advanced com-<br>munication)  |
|                     | Red               | Charging error.                                                      |

| Type of information              | Colour            | Meaning                                                                                                    |
|----------------------------------|-------------------|----------------------------------------------------------------------------------------------------|
| Operating / error con-<br>dition |                   | For further detailed infor-<br>mation, see Error list on<br>page 48.                                                    |
|                                  | White             | The Wallbox is ready for operation.                                                                                     |
|                                  | White, flashing   | Software update is availa-<br>ble.                                                                                      |
|                                  | White, pulsing    | Software update in pro-<br>gress.                                                                                       |
|                                  | Blue, pulsing     | Resetting factory defaults complete.                                                                                    |
|                                  | Blue              | Error that does not inter-<br>rupt or prevent charging.                                                                 |
|                                  | Yellow            | Charging is not currently<br>possible, or has been inter<br>rupted and can be con-<br>tinued after fixing the<br>error. |
|                                  | Red               | Error or warning that inter<br>rupts charging and requi-<br>res a restart of the<br>Wallbox.                            |
| RFID                             |                   | Default condition: Off                                                                                                  |
|                                  | White, flashing   | An RFID chip is required.                                                                                               |
|                                  | White, pulsing    | An RFID chip has been<br>detected and the rea-<br>d/write operation has been<br>initiated.                              |
|                                  | Green (5 seconds) | An RFID chip has been suc<br>cessfully detected.                                                                        |
|                                  | Red (2 seconds)   | RFID chip has not been<br>detected or is not regis-<br>tered for the wallbox.                                           |
| Network connection               | Off               | No active connection.                                                                                                   |
|                                  | Green             | Active connection.                                                                                                    |
|                                  | Yellow, flashing  | Establishing connection.                                                                                                |

#### 4 Front panel

| Type of information           | Colour | Meaning                                                                                               |
|-------------------------------|--------|----------------------------------------------------------------------------------------------------|
| Cloud/backend/HEMS connection | Green  | One of the following<br>connections is established:<br>Backend server via OCPP<br>or HEMS via EEBUS.  |
|                               | Off    | None of the following<br>connections is established:<br>Backend server via OCPP<br>or HEMS via EEBUS. |

#### Button

The button on the front panel performs the following functions:

| Operation                                 | Meaning                          |
|-------------------------------------------|----------------------------------|
| Press button for 8 seconds.               | Restart Wallbox (power-on-reset) |
| <ul> <li>Briefly press button.</li> </ul> | Exit energy saving mode.         |

#### **RFID** sensor

The RFID sensor allows the following read and write operations from/to the user's RFID chips:

- Registering an RFID chip for charging
- Authorising charging using a registered RFID chip
- Registering an RFID chip for configuration of a Wallbox using the data saved on the RFID chip

#### Socket

(i) Note

The socket is only available on the ghost ONE ERK Wallbox version.

The front panel has a type 2 socket in accordance with IEC 62196. The socket can be locked and unlocked, see Locking/unlocking the socket.

Only use the appropriate connector:

| Supply type    | AC                   |
|----------------|----------------------|
| Standard       | EN 62196-2           |
| Design         | Type 2               |
| Connector type | Connector and socket |
| Voltage range  | ≤ 480 V RMS          |
| Identification | $\langle c \rangle$  |

# 5 Assembly and installation

### (i) Further information

For detailed information about assembly and installation of the Wallbox, refer to the Assembly and installation instructions.

## 6 Commissioning

## 6.1 Connecting the wallbox

#### 6.1.1 Connecting via Ethernet

#### (i) Note

To configure the Ethernet connection for the Wallbox, you must be logged in as a service user.

(i)Prerequisite

To connect the Wallbox via Ethernet, an Ethernet cable must be installed. See Assembly and installation instructions.

1. Connect the Wallbox to the network using an appropriate Ethernet cable.

If necessary, check the network configuration if the switch used requires this for new network devices.

- 2. Open your preferred web browser and connect to the Wallbox using the host name.
- 3. Log in as a service user on the web app / mobile app.
- 4. Select the **Connections**, **Ethernet** option in the navigation. The **Ethernet** screen and the corresponding MAC address are displayed.
- Enable/disable Automatic address assignment (DHCP). The IPv4 or IPv6 address can only be entered if Automatic address assignment (DHCP) is disabled. Otherwise these addresses are only displayed.
- 6. To configure an IPv4 address, enter the following:

#### IPV4 address, IPV4 subnet mask, IPV4 gateway

7. To configure an IPv6 address, enter the following:

#### IPV6 address, IPV6 prefix length, IPV6 gateway

8. If necessary, change the host name of the Wallbox and the pre-assigned **DNS server address**.

#### No connection to web browser established using Ethernet cable

If a connection could not be established, check the following:

- Check whether the Wallbox is connected to a network switch or an appropriately configured computer and that it is active and is not showing any errors. A direct connection between a laptop and the Wallbox is not possible.
- 2. In the network environment display, check whether the Wallbox is displayed.
  - If necessary, restart the switch or laptop.
  - Check the cable and unplug and plug in again if necessary.
  - If necessary, consult the network administrator.
- 3. If connecting using the host name, check the spelling carefully.

#### 6.1.2 Connecting via WiFi hotspot

The Wallbox provides a WiFi hotspot.

(i) Note

Only WiFi channels that are permitted based on the country code are approved.

- 1. Log in using the web app / mobile app.
- 2. Select the **Connections**, **Hotspot** option in the navigation. The **Hotspot** screen is displayed.
- 3. Enable/disable the **Hotspot** option as required.

#### 6.1.3 Connecting as a WiFi client

#### (i) Note

To connect the Wallbox using a WiFi client or to disconnect, you must be logged in as a service user.

(i) Note

The WiFi hotspot can remain active in client mode.

The Wallbox is fitted with an internal firewall and security mechanisms for IPbased network communication.

- Only install the Wallbox in private networks and use a firewall.
- Use either WPA2 (default setting) or WPA3 for a secure WiFi connection.

Operation in WiFi mode is not possible with protocols that are unencrypted or do not meet the latest security standards, for example WEP.

#### Selecting a detected network

To connect the Wallbox to a different WiFi network as a client, select the network as follows:

- 1. Log in using the web app / mobile app.
- 2. Select the **Connections**, **WiFi** option in the navigation. The **WiFi connection** screen is displayed and shows all available WiFi networks.
- 3. Select the arrow to the right of one of the detected networks and enter the corresponding network key.
- 4. Confirm with **Connect WiFi**.

Alternatively, for networks that do not communicate their SSID for security reasons and therefore do not appear in the network list:

- 1. To add a WiFi network, select the **Add WiFi** option in the **WiFi connection** screen.
- 2. Enter the corresponding SSID and the network key.
- 3. Confirm with **Connect WiFi**.

## 6.2 Authentication on the Wallbox

(i) Prerequisites for successful standard user login

The service user has completed the onboarding process, see Assembly and installation instructions.

- 1. Get the password for the standard user from the access data letter, see Access data on page 17.
- 2. In the **Login** view select the standard user role, enter the corresponding password and confirm.

Ensure that the access data is spelt completely correctly, paying particular attention to capitalisation.

After five incorrect password entries, there is a delay before you can make another attempt.

3. The first time you log in as a standard user, read and accept the disclaimer and the information on protection of personal data.

After successful login, the **Overview** screen for the Wallbox is displayed, showing a compact view of the most important operating statuses and measured values, see also Information in the overview on page 29.

# 7 Operation

## 7.1 Login/logout

(i) Note

 In everyday operation, use the standard user role wherever possible to prevent system settings from being accidentally changed.

#### Logging in using the web app / mobile app

In the login screen, on the **Standard** tab for a standard user or the **Tech**nician tab for the service user, enter the personal password from the access data letter or the password you have set yourself and confirm.

The **Overview** is displayed, see Information in the overview on page 29.

#### Logging out from the web app / mobile app

- Select the user icon in the title bar. The logout screen is displayed.
- Select Logout.

The login screen is displayed.

#### (i) Note

If you have not communicated with the Wallbox using the web app / mobile app or front panel for 20 minutes, you will automatically be logged out.

## 7.2 Information in the overview

 To display the system information, select the **Overview** option in the navigation. The following system information is displayed:

- Information about the connected vehicle: Name and picture, if uploaded by user/operator
- Charging status:
  - No vehicle connected
  - Charging approval in process
  - Vehicle is charging
  - Pause charging
  - Charging complete
  - Charging error
  - Charging not possible at the moment
- Charging energy currently being used to charge the vehicle
- Maximum charging current (A)

The following actions are available:

- If the connected vehicle is not yet in the approved list, select Add to approved list to add it to the approved list.
- Select Start charging to start charging the connected vehicle once, see also Starting charging on page 30.
- Select Stop charging to stop charging, see also Finishing charging on page 33.

**Energy consumption** in the form of a charging curve:

A graphical representation of the energy consumption in kWh can be seen for the charging in progress.

## 7.3 Charging a vehicle

#### 7.3.1 Starting charging

1. For ghost ONE ERK version only: Plug the vehicle cable into the socket on the Wallbox.

The connector may be automatically locked when a vehicle connection is detected, see Locking/unlocking the socket.

2. Plug in the vehicle cable on the vehicle.

The Wallbox creates a charging approval and starts charging in one of the ways described below:

(i) Note

If OCPP is enabled and a connection to the OCPP backend server has been established, the charging approval is always created by the OCPP backend server.

| Authorisation                                                                                                    | Description                                                                                                    | Prerequisites                                                                                                    |
|----------------------------------------------------------------------------------------------------|----------------------------------------------------------------------------------------------------|----------------------------------------------------------------------------------------------------|
| Free charging                                                                                                    | The Wallbox creates<br>a charging approval<br>without any inter-<br>action by the user or<br>the vehicle.       | <ul> <li>The option for charging without<br/>authentication is enabled for the<br/>Wallbox.</li> </ul>            |
| RFID                                                                                                    | The user holds up an<br>RFID chip to sensor<br>on the front panel of<br>the Wallbox.                            | <ul> <li>The RFID chip has been registered<br/>on the Wallbox.</li> </ul>                                         |
|                                                                                                    |                                                                                                    | <ul> <li>The RFID chip is held up to the sen-<br/>sor and detected by the Wallbox.</li> </ul>                     |
| Plug & charge Vehicles with ac<br>ced communica<br>in accordance w<br>ISO 15118 can<br>authenticate the<br>selves on the W<br>box using a<br>certificate witho<br>the user having<br>perform any fur<br>actions on the V<br>box. | Vehicles with advan-<br>ced communication<br>in accordance with                                                 | <ul> <li>Vehicle supports advanced com-<br/>munication and it is enabled on<br/>the vehicle.</li> </ul>           |
|                                                                                                    | ISO 15118 can<br>authenticate them-                                                                             | <ul> <li>PLC vehicle connection is enabled<br/>for the Wallbox.</li> </ul>                                        |
|                                                                                                    | box using a<br>certificate without<br>the user having to<br>perform any further<br>actions on the Wall-<br>box. | <ul> <li>Vehicle plug &amp; charge certificate is<br/>identified as valid by the Wallbox.</li> </ul>              |
| Web app /<br>mobile app                                                                                                    | The user can create<br>a charging approval<br>using the web app or<br>mobile app.                               | <ul> <li>The user has opened the web app<br/>/ mobile app and selected Over-<br/>view, Start charging.</li> </ul> |

| Authorisation                                                                                                    | Description                                                                                  | Prerequisites                                                                                                    |
|----------------------------------------------------------------------------------------------------|----------------------------------------------------------------------------------------------|----------------------------------------------------------------------------------------------------|
| Auto charge Vehicles with advan-<br>ced communication<br>in accordance with<br>ISO 15118 can<br>authenticate them-<br>selves on the Wall-<br>box using the vehicle<br>address without the<br>user having to per-<br>form any further acti-<br>ons on the Wallbox. | Vehicles with advan-<br>ced communication<br>in accordance with<br>ISO 15118 can             | <ul> <li>Vehicle supports advanced communication and it is enabled on the vehicle.</li> <li>PLC vehicle connection is enabled</li> </ul> |
|                                                                                                    | authenticate them-                                                                           | for the Wallbox.                                                                                                    |
|                                                                                                    | <ul> <li>Vehicle has been registered on the<br/>Wallbox with its vehicle address.</li> </ul> |                                                                                                    |
| Remote                                                                                                    | The user can create<br>a charging approval<br>using their network<br>operator's app.         | <ul> <li>The user has installed the network<br/>operator's app.</li> </ul>                                                               |
|                                                                                                    |                                                                                              | <ul> <li>OCPP backend connection is ena-<br/>bled for the Wallbox and has been<br/>established.</li> </ul>                               |
|                                                                                                    |                                                                                              | <ul> <li>Remote authentication option is<br/>enabled for the wallbox.</li> </ul>                                                         |

The charge level LED on the front panel lights according to the change level, see Displays and controls on page 20. The charge level is displayed in the **Overview** in the web app / mobile app, see Information in the overview on page 29.

#### 7.3.2 Charging with RFID chip

(i) Prerequisites

- The RFID chip has been registered and added to the approved list for the Wallbox, see Adding an RFID chip to the approved list on page 35.
- The vehicle is connected to the Wallbox, see Starting charging on page 30.

#### 

# Risk of injury due to RFID sensor for persons with cardiac pacemaker or defibrillator

- If you use a cardiac pacemaker, maintain a distance of at least 60 cm from the RFID sensor on the front panel.
- If you use a defibrillator, maintain a distance of at least 40 cm from the RFID sensor on the front panel.
- 1. Hold up the RFID chip to the RFID sensor on the front panel of the Wallbox.

If it is detected successfully, an acoustic signal sounds, the RFID sensor LED briefly lights up green and charging begins.

(i) Note

If the RFID chip has not been correctly detected, the RFID sensor LED on the front panel lights up red.

- Hold up the RFID chip to the sensor again.
- Check that the RFID chip is compatible with the Wallbox.
- 2. The charge level LED on the front panel lights up green, see Displays and controls on page 20. The charge level is displayed in the **Overview** in the web app / mobile app, see Information in the overview on page 29.

#### 7.3.3 Pausing charging

(i) Note

This function is only available for vehicles with advanced communication.

Charging pauses are controlled by the ISO 15118 protocol based on a charging plan.

The charge level LED on the front panel flashes green, see also Displays and controls on page 20. The charge level is displayed in the **Overview** in the web app / mobile app, see Information in the overview on page 29.

#### 7.3.4 Finishing charging

Charging is automatically stopped when the battery is fully charged. In addition, the user is able to interrupt charging.

In the web app / mobile app, select **Overview**, **Stop charging** in the navigation to stop charging. The charge level LED on the front panel lights up continuously green, see also Displays and controls on page 20. The charge level is displayed in the **Overview** in the web app / mobile app, see Information in the overview on page 29.

- Disconnect the vehicle cable on the vehicle.
- For ghost ONE Basic and ghost ONE MID versions only: Securely store the vehicle cable on the Wallbox.
- For ghost ONE ERK version only: Unplug the vehicle cable from the socket on the Wallbox and store securely.

(i) Note

The connector may be automatically locked when a vehicle connection is detected, see Locking/unlocking the socket.

#### 7.3.5 Configuring the PLC connection to the vehicle

For vehicles with advanced communication, a vehicle-to-grid (V2G) connection to the Wallbox can be enabled or disabled using PLC.

(i) Note

If V2G is enabled and used with a vehicle that does not support advanced communication, there may be delays in starting charging or it may not be possible to start charging at all. If you are using a vehicle of this type, the PLC connection should be disabled.

- Log in using the web app / mobile app.
- Select the Connections, PLC option in the navigation. The Vehicle with advanced charging function (PLC) screen is displayed.
- Enable/disable Vehicle connection via PLC.

#### 7.3.6 Charging information and settings

#### Configuring the maximum current

1. Select the **Charging management**, **Charging settings** option in the navigation.

(i) Note

Specifying the maximum charging current can be useful if no energy management system is installed.

2. On the **Charging current** screen, configure the value for the **Maximum charging current** (A).

The maximum value that can be set is automatically limited by the currentcarrying capacity of the vehicle and the mains connection.

The current-carrying capacity of the mains connection is configured during installation of the Wallbox, see Assembly and installation instructions.

# 7.4 Enabling / disabling free charging (charging without authentication)

(i) Note

To enable/disable free charging, you must be logged in as a service user.

Free charging allows charging without local authorisation or authorisation from the backend server.

- 1. Select the **Vehicle management**, **Approved list** option in the navigation. The **Local approved list** screen is opened.
- 2. Enable/disable Free charging.

## 7.5 Managing the approved list

The web app / mobile app can managed up to 1000 individual vehicles and up to 25 vehicle groups in the approved list.

#### 7.5.1 Adding an RFID chip to the approved list

#### **ADANGER**

# Risk of injury due to RFID sensor for persons with cardiac pacemaker or defibrillator

- If you use a cardiac pacemaker, maintain a distance of at least 60 cm from the RFID sensor on the front panel.
- If you use a defibrillator, maintain a distance of at least 40 cm from the RFID sensor on the front panel.
- 1. Select the **Vehicle management**, **Approved list** option in the navigation. The **Local approved list** screen is displayed.
- 2. Select Add RFID chip. The Set up RFID chip screen is displayed.

3. Hold up the RFID chip to the RFID sensor on the front panel of the Wallbox and select **Read RFID chip**.

As soon as the RFID chip has been detected, the identification of the RFID chip (UUID) is displayed in the **Set up RFID chip** screen. In addition, an acoustic response tone sounds and the RFID sensor LED briefly lights up green.

(i) Note

If the RFID chip has not been correctly detected, the RFID sensor LED on the front panel lights up red.

- Hold up the RFID chip to the sensor again.
- Check that the RFID chip is compatible with the Wallbox.
- 4. Enter the name of the RFID chip in the **Name of RFID chip** field and confirm with **Save**.

The RFID chip is displayed as a registered chip on the **Local approved list** screen.

# Alternatively: Setting up the RFID chip without holding it up to the sensor

(i) Prerequisite

The user knows the UUID of the RFID chip.

- Select the Vehicle management, Approved list option in the navigation.
- Enter the UUID and name of the RFID chip on the Set up RFID chip screen.

## 7.5.2 Changing the RFID chip name in the approved list

- 1. Select the **Vehicle management**, **Approved list** option in the navigation. The **Local approved list** screen is displayed.
- Select the RFID chip to be edited. The Set up RFID chip screen is displayed.
- 3. Change the name in the **Name of RFID chip** field and confirm with **Save**.
### 7.5.3 Removing an RFID chip from the approved list

- 1. Select the **Vehicle management**, **Approved list** option in the navigation. The **Local approved list** screen is displayed.
- 2. Select the RFID chip to be removed.
- Select the menu icon and then select **Delete selected entries**.
   The RFID chip is removed from the approved list.

# 7.6 Managing smart charging / smart home

### 7.6.1 Configuring the Wallbox for a smart home EMS via EEBUS

(i) Note

The Wallbox ghost ONE supports home energy management systems (HEMS) that are EEBUS-compatible.

#### Showing EEBUS-compatible devices / HEMS

• Select the **Connections**, **EEBUS-HEMS** option in the navigation.

The **EEBUS-HEMS** screen is displayed and shows all detected EEBUS-compatible devices / HEMS.

(i) Note

It is possible that other EEBUS-compatible devices will be available in addition to the HEMS.

The following information is displayed:

- Under **Paired EEBUS devices**: EEBUS devices paired with the Wallbox, if available.
- Under EEBUS devices found: List of all EEBUS devices found in the network.
- Under **Wallbox EEBUS settings**: Name of the EEBUS device found and the Subject Key Identifier (SKI)
- Status information:
  - Status of the connection to the HEMS
  - Connection to device: Connected, Not connected
  - EEBUS connection status

#### **Connecting an HEMS**

(i) Note

To pair an HEMS with the Wallbox, you must be logged in as a service user.

- 1. Select the **Connections**, **EEBUS-HEMS** option in the navigation.
- 2. On the **EEBUS-HEMS** screen, under **EEBUS devices found** select the right arrow for the HEMS you want to connect.
- 3. To connect the HEMS, select **Pair**.
- 4. Hold down the corresponding button on the HEMS device for several seconds (push button pairing). Follow the instructions from the operating instructions for your HEMS.

When the connection has been established successfully, the HEMS is displayed under **Paired EEBUS devices** on the **EEBUS-HEMS** screen and the Cloud/backend/HEMS connection LED on the front panel lights up green.

#### **Disconnecting from the HEMS**

- 1. Select the **Connections**, **EEBUS-HEMS** option in the navigation.
- 2. On the **EEBUS-HEMS** screen, under **Paired EEBUS devices** select the right arrow for the HEMS you want to disconnect.
- 3. Select the **Unpair** button on the **EEBUS-HEMS** screen.

The HEMS is removed from the list of paired HEMS on the **EEBUS-HEMS** screen and is displayed under **EEBUS devices found**. The Cloud/backend/HEMS connection LED on the front panel is no longer lit unless there is also a backend server connection.

# 7.7 Configuring general settings

### 7.7.1 Enabling/disabling eco mode

- Select the **Wallbox settings**, **Save energy** option in the navigation.
- On the Save energy screen, enable (default setting) or disable the Eco mode option.

If eco mode is enabled, the Wallbox goes into standby mode if there has been no user interaction via the web browser for 20 minutes, the Wallbox has no active errors and no charging is in progress. In this case, the LEDs on the front panel are not lit.

### 7.7.2 Showing system settings

1. Select the **Wallbox settings**, **System information** option in the navigation.

The following types of system settings are displayed on the **System information** screen:

- Network information
- Electronic rating plate
- **Licenses**: License information for software components used in the web app.
- Privacy
- 2. Select one of the setting types with the down arrow.

The corresponding screen showing detailed information is opened.

| Type of system<br>setting  | Available information                                          | Possible<br>values |
|----------------------------|----------------------------------------------------------------|--------------------|
| Network infor-<br>mation   | Normal range                                                   | • IEC              |
|                            | Mains connection                                               | • 1-phase          |
|                            |                                                                | • 3-phase          |
|                            | Maximum current-carrying capacity                              |                    |
| Electronic rating<br>plate | Make                                                           |                    |
|                            | Part number                                                    |                    |
|                            | Serial number                                                  |                    |
|                            | Hardware status                                                |                    |
| Software version           | Bundle version                                                 |                    |
|                            | <b>PWR software version</b> : Power con-<br>troller SW version |                    |
|                            | <b>COM software version</b> : Comm con-<br>troller SW version  |                    |
| Licenses                   | License information for software com-<br>ponents               |                    |
| Privacy                    | Privacy information                                            |                    |

### 7.7.3 Setting units

- 1. Select the **Wallbox settings**, **Units** option in the navigation. The **Units** screen is opened.
- 2. Select the relevant unit, e.g. temperature.

### 7.7.4 Enabling/disabling the earth monitoring system

#### (i) Note

To enable/disable the earth monitoring system, you must be logged in as a service user.

#### 

#### Risk of death due to electric shock

Use of the Wallbox without an active earth monitoring system can cause electric shocks, short circuits, fires, explosions or burns.

- Only disable the earth monitoring system in non-earthed power networks.
- 1. Select the **Wallbox settings**, **Earth monitoring system** option in the navigation. The **Earth monitoring system** screen is opened.
- 2. Enable/disable the earth monitoring system.

### 7.8 Reset to factory defaults

#### (i) Note

To reset the Wallbox to the factory defaults, you must be logged in as a service user.

(i) Note

With the exception of the country code, all user settings are reset to the factory defaults, e.g. the approved lists.

- 1. Start the web app / mobile app.
- 2. Select the **Wallbox settings**, **Factory defaults** option in the navigation.
- 3. Select **Reset to factory defaults** and confirm.

When the reset is complete the Wallbox is restarted.

# 7.9 Updating the software

### 7.9.1 Software update information

### Display on the front panel

(i) Note

These displays are only visible if there are no active errors in the Wallbox.

- If the error LED is flashing white, a software update is available.
- If the error LED is pulsing white, the software is currently being updated.

(i) Security updates

To get information about security updates and to enable them to be installed on the Wallbox, an Internet connection through your local network is required. It is also possible to install a local security update on the Wallbox if required. You can find further information and contact addresses in the **Cyber Security** area of the eSystems website.

#### Information in the web app / mobile app

• Select the **Wallbox settings**, **Software update** option in the navigation.

The following information/functions are available on the **Software update** screen:

• Enable/disable Automatically download update.

Enabled: Default setting. The software checks for available updates and they are downloaded automatically.

Disabled: The software checks for available updates and displays a message. The download then has to be started manually.

#### • Enable/disable Automatically install update.

Enabled: If a software update has been downloaded, the Wallbox installs it automatically.

Disabled: The installation can be delayed until a later time. Installation of a software update is only started when requested by the user.

- Local update enables you to select a file saved locally.
- For manual software updates: Select **Install update** to manually start installation of the software update.
- The following information is displayed under Last system update:

- Date of the last software update, including version number
- Status: Software for update downloaded, Software update in progress, Software update complete, Software update failed
- Information on whether a new software update is available
- Version information of the last software update for each of the following software types: Bundle version, COM software version, PWR software version

#### Displaying the change log

- 1. Select the **Wallbox settings**, **Software update** option in the navigation.
- 2. Select Change log.

The change log is displayed and contains information about all updated software components.

#### 7.9.2 Manually updating the software

- 1. Select the **Wallbox settings**, **Software update** option in the navigation.
- 2. If new software is available for download, select it and confirm the download.
- 3. If automatic installation is not configured and a new software update has been downloaded, select it and confirm the installation.

A bar shows the progress of the current software update.

#### 7.9.3 Performing an automatic software update

Automatic software updates is the default setting for the Wallbox.

(i) Prerequisite

The automatic software update is only possible if the vehicle cable is unplugged.

Installation of a software update is displayed as follows:

- A bar shows the progress of current software updates on the **Software update** screen in the web app / mobile app.
- On the front panel of the Wallbox the operating / error condition LED pulses white, see Displays and controls on page 20.

• A corresponding message is displayed in the **Overview** in the web app / mobile app.

#### **Restrictions on control of automatic software updates**

• If there is active OCPP communication, the software update is performed exclusively via the backend server.

### 7.9.4 Performing a local software update

In addition to server-based software updates, a local software update is also possible.

- 1. Select the **Wallbox settings**, **Software update** option in the navigation.
- 2. Select **Local update**. A file selection dialog box is opened.
- 3. Select the image in the local network and confirm.

# 7.10 Managing OCPP settings

### 7.10.1 Connecting the Wallbox via OCPP

#### (i) Note

To connect a Wallbox via OCPP, you must be logged in as a service user.

- 1. Select the **Connections**, **OCPP** option in the navigation. The **OCPP connection** screen is opened.
- 2. Enable **OCPP**.
- 3. Make the following entries for the OCPP backend. This information is provided by your backend service provider.
  - URL of OCPP backend server
  - **Port** for OCPP backend
  - OCPP version
  - User name
  - **Password** of OCPP access point
  - Enable/disable TLS encryption. Default setting: Enabled
- 4. Enter the ID for the **Charging point** in the **Charging point ID/EVSE ID** field.

The operator provides the EVSE ID.

5. Select **Connect**. **Connection started** is displayed as the status.

The connection is established and the **Disconnect** option is available.

- 6. Enable/configure the following optional settings:
  - Allow charging to start remotely: Remote authorisation of charging, e.g. using the network operator app, allowed / not allowed. Default setting: Not allowed

For detailed information about the different types of authorisation, see Starting charging on page 30.

• Vehicle connection timeout (in minutes and seconds): Time that the user has to plug the type 2 connector on the vehicle cable into the vehicle connection before charging.

Permissible range of values: 15 - 180 seconds, default setting: 45 seconds

#### **Disconnecting the OCPP connection**

- 1. Select the **Connections**, **OCPP** option in the navigation. The **OCPP connection** screen is opened.
- 2. Select **Disconnect**.

# 8 Service and cleaning

# 8.1 Performing recurring checks

#### 

#### Risk of injury due to inadequately qualified personnel.

This can cause serious injuries and damage to equipment.

 Only trained and appropriately qualified personnel are to work on the Wallbox.

(i) Note

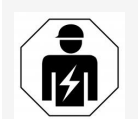

Some of the recurring checks may only be performed by a qualified electrical engineer, see table.

### (i) Note

The operator is responsible for performing the recurring checks.

For detailed information about the required qualifications, see Assembly and installation instructions.

The following recurring checks are legally stipulated:

| Component                 | Type of check                                                                                                    | Interval                            | To be per-<br>formed by            |
|---------------------------|----------------------------------------------------------------------------------------------------|-------------------------------------|------------------------------------|
| Wallbox                   | <ul> <li>Perform a visual<br/>inspection for<br/>defects.</li> </ul>                                                                                         | Daily / For every<br>charging cycle | User/operator                      |
| Wallbox                   | <ul> <li>Check readiness for<br/>operation.</li> </ul>                                                                                                    | Daily / For every<br>charging cycle | User/operator                      |
| Vehicle cable,<br>Wallbox | <ul> <li>Repeat mea-<br/>surements and<br/>checks in accor-<br/>dance with the local<br/>regulations, (e.g.<br/>DIN VDE 0701/702<br/>in Germany).</li> </ul> | Annually                            | Qualified elec-<br>trical engineer |

| Component                                              | Type of check                                                                                                    | Interval                                       | To be per-<br>formed by            |
|--------------------------------------------------------|----------------------------------------------------------------------------------------------------|------------------------------------------------|------------------------------------|
| Wallbox                                                | <ul> <li>Repeat mea-<br/>surements and<br/>checks in accor-<br/>dance with the local<br/>regulations, (e.g.<br/>DIN VDE 0105-100<br/>in Germany)</li> </ul> | Annually                                       | Qualified elec-<br>trical engineer |
| Energy meter<br>(for ghost ONE<br>ERK version<br>only) | <ul> <li>Check as required<br/>by German official<br/>calibration law</li> </ul>                                                                            | Every 8 years<br>from date of manu-<br>facture |                                    |

#### Check at initial startup

(i) Note

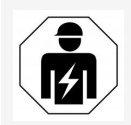

At initial startup, a qualified electrical engineer must check correct installation and electrical safety of the Wallbox (e.g. in accordance with DIN VDE 0100 in Germany).

#### Preparing for checks under official calibration law

#### (i) Note

This information is only relevant for the Wallbox ghost ONE ERK version.

- Cleaning the Wallbox for official calibration.
- Contact and make arrangements with a provider of checks under official calibration law in good time before the official calibration expires.

# 8.2 Cleaning the Wallbox

#### 

#### Risk of death due to electric shock or fire

Water in the Wallbox can lead to life-threatening injuries due to electric shock and fire.

- Never immerse the Wallbox or connectors in water.
- Do not direct any water jets, e.g. from a garden hose or high-pressure cleaner, at the Wallbox.
- Do not place any items filled with liquid on top of the Wallbox.
- Only clean the Wallbox with a dry or slightly moistened cloth.

#### ATTENTION

#### Damage to equipment due to aggressive cleaning agents

Aggressive cleaning agents (e.g. white spirit, acetone, ethanol) can damage the surface of the housing.

- Use mild cleaning agents (e.g. washing-up liquid, neutral cleaner).
- Regularly check the Wallbox for damage to the housing and for soiling.
- If necessary, clean the outside of the Wallbox with a soft dry or slightly moistened cloth.

### 9.1 Performing a self-test

The Wallbox performs an automatic self-test of its components each time it is started. In addition, the internal residual current operated protective device is tested before every charging cycle.

If an error has been detected in the self-test, it is entered in the error list, see Error list on page 48.

### 9.2 Fixing errors

### 9.2.1 Error list

 To display the error list, select Wallbox settings, Error list in the web app / mobile app navigation.

The error list provides the following information for each error:

- Error code
- Error status

#### (i) Note

There may be multiple entries in the error list that have the same cause (error cascade).

#### **Error categories**

The following error categories exist:

| Error category     | Error LED colour | Repair priority |
|--------------------|------------------|-----------------|
| Fatal error        | Red              | 1               |
| Critical error     | Yellow           | 2               |
| Non-critical error | Blue             | 3               |
| No error           | White            | -               |

If there is at least one error, the error LED lights up in the colour corresponding to the error category. If there are multiple errors, the error LED lights up in the colour assigned to the highest error category.

#### **Error status**

The following error statuses are defined:

| Error sta-<br>tus | Meaning                                                                       |
|-------------------|-------------------------------------------------------------------------------|
| Active            | The error is active and the cause of the error has not yet been fixed.        |
| Passive           | The cause of the error has been fixed or the error is no longer pre-<br>sent. |

### 9.2.2 Identifying and fixing errors

#### ATTENTION

#### Damage to equipment when fixing errors

If an error is not fixed despite correctly following the instructions for fixing errors, the Wallbox is defective.

- Do not use the Wallbox.
- Notify technical service.
- 1. To identify an error, select **Wallbox settings**, **Error list** in the web app / mobile app navigation.

The error list is displayed, see Error list on page 48.

2. Select an error in the list.

For detailed information about the selected error, see Error codes on page 50.

3. Read the detailed description carefully and then analyse and fix the error by following the instructions in the error list.

(i) Note on fatal errors

To fix errors in this category, the Wallbox generally has to be restarted.

If the errors can be fixed while operation is in progress, these errors are still displayed as **Active** after the cause has been fixed until the next time the Wallbox is restarted.

(i) Note on critical and non-critical errors

Once the cause of the error has been fixed, the status of the error immediately changes to **Passive**.

4. If multiple errors are displayed, fix the errors in order of priority, starting with fatal errors, followed by critical errors and so on.

#### **Clearing the error list**

- 1. As soon as the error list only contains passive errors, select the **Clear list** option in the **Error list** view in the web app / mobile app.
- 2. Restart the Wallbox:
  - Press and hold down the button on the front panel for at least 8 seconds.
  - Alternatively: Disconnect and reconnect the power supply to the Wallbox.

After switching on again, the error LED should be white and the error list should be empty.

3. If the error LED is not white and the error list is not yet empty, continue fixing errors.

| Error<br>code | Category | Type of error                                                                                       | Measures to fix error                                                                                                    |
|---------------|----------|----------------------------------------------------------------------------------------------------|----------------------------------------------------------------------------------------------------|
| 0x100000      | Fatal    | Self-test error<br>for components<br>on the power<br>board                                          | Press the button on the front<br>panel for at least 8 seconds to<br>restart the Wallbox. If the error<br>is still displayed after repeated<br>restarts, contact support. |
| 0x100002      | Fatal    | Internal com-<br>munication<br>error between<br>power con-<br>troller and<br>board com-<br>ponents. | Press the button on the front<br>panel for at least 8 seconds to<br>restart the Wallbox. If the error<br>is still displayed after repeated<br>restarts, contact support. |

#### 9.2.3 Error codes

| Error<br>code | Category | Type of error                                                                    | Measures to fix error                                                                                                    |
|---------------|----------|----------------------------------------------------------------------------------|----------------------------------------------------------------------------------------------------|
| 0x100003      | Fatal    | Power controller<br>power supply<br>self-test error                              | Press the button on the front<br>panel for at least 8 seconds to<br>restart the Wallbox. If the error<br>is still displayed after repeated<br>restarts, contact support. |
| 0x100004      | Fatal    | Power board<br>peripheral<br>power supply<br>self-test error                     | Press the button on the front<br>panel for at least 8 seconds to<br>restart the Wallbox. If the error<br>is still displayed after repeated<br>restarts, contact support. |
| 0x10000E      | Fatal    | Power controller<br>has failed                                                   | Press the button on the front<br>panel for at least 8 seconds to<br>restart the Wallbox. If the error<br>is still displayed after repeated<br>restarts, contact support. |
| 0x10000F      | Fatal    | Comm con-<br>troller has failed                                                  | Press the button on the front<br>panel for at least 8 seconds to<br>restart the Wallbox. If the error<br>is still displayed after repeated<br>restarts, contact support. |
| 0x100010      | Fatal    | Internal soft-<br>ware error in<br>power con-<br>troller                         | Press the button on the front<br>panel for at least 8 seconds to<br>restart the Wallbox. If the error<br>is still displayed after repeated<br>restarts, contact support. |
| 0x100020      | Fatal    | Internal soft-<br>ware error in<br>comm con-<br>troller                          | Press the button on the front<br>panel for at least 8 seconds to<br>restart the Wallbox. If the error<br>is still displayed after repeated<br>restarts, contact support. |
| 0x100023      | Fatal    | Internal com-<br>munication<br>error between<br>power board<br>and comm<br>board | Press the button on the front<br>panel for at least 8 seconds to<br>restart the Wallbox. If the error<br>is still displayed after repeated<br>restarts, contact support. |

| Error<br>code | Category     | Type of error                                                     | Measures to fix error                                                                                                    |
|---------------|--------------|-------------------------------------------------------------------|----------------------------------------------------------------------------------------------------|
| 0x100025      | Non-critical | Temperature<br>compensation<br>for LEDS failed.                   | Press the button on the front<br>panel for at least 8 seconds to<br>restart the Wallbox. Continued<br>operation of the Wallbox is pos-<br>sible but the colours of the LEDs<br>may not match those described<br>in these instructions. If<br>necessary, use the web app to<br>identify the correct system sta-<br>tus. |
| 0x100026      | Fatal        | EEPROM<br>memory on<br>comm board<br>faulty                       | Press the button on the front<br>panel for at least 8 seconds to<br>restart the Wallbox. If the error<br>is still displayed after repeated<br>restarts, contact support.                                                                                                    |
| 0x100027      | Fatal        | Comm con-<br>troller RAM<br>memory faulty                         | Press the button on the front<br>panel for at least 8 seconds to<br>restart the Wallbox. If the error<br>is still displayed after repeated<br>restarts, contact support.                                                                                                    |
| 0x100028      | Fatal        | eMMC memory<br>on comm board<br>faulty                            | Press the button on the front<br>panel for at least 8 seconds to<br>restart the Wallbox. If the error<br>is still displayed after repeated<br>restarts, contact support.                                                                                                    |
| 0x100100      | Fatal        | Incorrect refe-<br>rence value for<br>fault current<br>monitoring | Press the button on the front<br>panel for at least 8 seconds to<br>restart the Wallbox. If the error<br>is still displayed after repeated<br>restarts, contact support.                                                                                                    |

| Error<br>code | Category | Type of error                                                | Measures to fix error                                                                                                    |
|---------------|----------|--------------------------------------------------------------|----------------------------------------------------------------------------------------------------|
| 0x100101      | Fatal    | Fault current<br>(DC) detected                               | During charging, fault currents<br>can occur. The Wallbox detects<br>these and then switches off as a<br>precaution. This can be caused<br>by unwanted side-effects of the<br>domestic installation. |
|               |          |                                                              | <ol> <li>Check the domestic instal-<br/>lation of the Wallbox, if<br/>necessary with the assistance<br/>of a qualified electrical engi-<br/>neer.</li> </ol>                                         |
|               |          |                                                              | 2. Disconnect from the vehicle<br>or press the button on the<br>front panel for at least 8<br>seconds to restart the Wall-<br>box.                                                                   |
| 0x100102      | Fatal    | Internal error in<br>fault current<br>monitoring sen-<br>sor | Press the button on the front<br>panel for at least 8 seconds to<br>restart the Wallbox. If the error<br>is still displayed after repeated<br>restarts, contact support.                             |
| 0x100103      | Fatal    | Fault current<br>monitoring self-<br>test failed             | Press the button on the front<br>panel for at least 8 seconds to<br>restart the Wallbox. If the error<br>is still displayed after repeated<br>restarts, contact support.                             |

| Error<br>code | Category     | Type of error                                         | Measures to fix error                                                                                                    |
|---------------|--------------|-------------------------------------------------------|----------------------------------------------------------------------------------------------------|
| 0x100104      | Fatal        | Earth moni-<br>toring system<br>indicating<br>errors. | Check the domestic installation<br>to ensure the Wallbox is correctly<br>earthed, if necessary with the<br>assistance of a qualified electrical<br>engineer. If the error is still dis-<br>played after checking the instal-<br>lation, contact support. |
|               |              |                                                       | If earth monitoring is not pos-<br>sible in your country for technical<br>reasons, or does not work relia-<br>bly, disable it, see Enab-<br>ling/disabling the earth<br>monitoring system on page 40.                                                    |
| 0x100106      | Fatal        | Implausible<br>load relay sta-<br>tus                 | Press the button on the front<br>panel for at least 8 seconds to<br>restart the Wallbox. If the error<br>is still displayed after repeated<br>restarts, contact support.                                                                                 |
| 0x10010D      | Non-critical | Earth moni-<br>toring system<br>disabled              | Earth monitoring system has<br>been disabled using web app. If<br>earth monitoring system is to be<br>enabled, see Enabling/disabling<br>the earth monitoring system on<br>page 40.                                                                      |
| 0x100110      | Fatal        | Load relay con-<br>tinuously trip-<br>ped             | Press the button on the front<br>panel for at least 8 seconds to<br>restart the Wallbox. If the error<br>is still displayed after repeated<br>restarts, contact support.                                                                                 |
| 0x100120      | Fatal        | Vehicle connec-<br>tor lock on<br>socket faulty       | Press the button on the front<br>panel for at least 8 seconds to<br>restart the Wallbox. If the error<br>is still displayed after repeated<br>restarts, contact support.                                                                                 |

| Error<br>code | Category     | Type of error                                          | Measures to fix error                                                                                                    |
|---------------|--------------|--------------------------------------------------------|----------------------------------------------------------------------------------------------------|
| 0x100121      | Fatal        | Vehicle connec-<br>tor socket self-<br>test failed     | Press the button on the front<br>panel for at least 8 seconds to<br>restart the Wallbox. If the error<br>is still displayed after repeated<br>restarts, contact support.                                                                                             |
| 0x200200      | Critical     | Implausible vol-<br>tage on control<br>line to vehicle | Check that the on-board charger<br>on your electric vehicle is func-<br>tioning correctly. If you have<br>connected your own vehicle<br>cable to the socket, check it and<br>if necessary use a different<br>vehicle cable.                                          |
| 0x200201      | Critical     | Vehicle reques-<br>ting ventilation.                   | The electric vehicle is requesting<br>ventilation. As this is not sup-<br>ported by the Wallbox, the Wall-<br>box cannot be used for charging<br>this vehicle.                                                                                                    |
| 0x300000      | Non-critical | WiFi module<br>self-test failed                        | Press the button on the front<br>panel for at least 8 seconds to<br>restart the Wallbox. If the error<br>is still displayed after repeated<br>restarts, use the Ethernet or LTE<br>connection as an alternative.                                                     |
| 0x300001      | Non-critical | WiFi connection<br>error                               | Check whether the WiFi signal<br>strength is sufficient for a connec-<br>tion and that the access data<br>(SSID, password) has been ente-<br>red correctly. If necessary, rest-<br>art the WiFi access point in your<br>network and confirm any security<br>prompts. |
| 0x300003      | Non-critical | PLC module<br>self-test failed                         | Press the button on the front<br>panel for at least 8 seconds to<br>restart the Wallbox. If the error<br>is still displayed after repeated<br>restarts, the Wallbox is unable to<br>carry out charging using plug &<br>charge.                                       |

| Error<br>code | Category     | Type of error                                                     | Measures to fix error                                                                                                    |
|---------------|--------------|-------------------------------------------------------------------|----------------------------------------------------------------------------------------------------|
| 0x300005      | Non-critical | PLC connection<br>to vehicle com-<br>munication<br>error          | Check that the on-board charger<br>on your electric vehicle is func-<br>tioning correctly. If you have<br>connected your own vehicle<br>cable to the socket, check it and<br>if necessary use a different<br>vehicle cable.                         |
| 0x300006      | Fatal        | Invalid com-<br>bination of hard-<br>ware version<br>and software | Use the software update function<br>to install a compatible software<br>package on the Wallbox, see<br>Manually updating the software<br>on page 42. If the error is still dis-<br>played after a successful soft-<br>ware update, contact support. |
| 0x300008      | Non-critical | No secure<br>connection to<br>network ope-<br>rator server        | Contact the network operator for support in fixing the error.                                                                                                    |
| 0x30000F      | Fatal        | Invalid com-<br>bination of hard-<br>ware version<br>and software | Use the software update function<br>to install a compatible software<br>package on the Wallbox, see<br>Manually updating the software<br>on page 42. If the error is still dis-<br>played after a successful soft-<br>ware update, contact support. |
| 0x300100      | Non-critical | Ethernet<br>module self-test<br>failed                            | Press the button on the front<br>panel for at least 8 seconds to<br>restart the Wallbox. If the error<br>is still displayed after repeated<br>restarts, use the Ethernet or LTE<br>connection as an alternative.                                    |

| Error<br>code | Category     | Type of error                               | Measures to fix error                                                                                                    |
|---------------|--------------|---------------------------------------------|----------------------------------------------------------------------------------------------------|
| 0x300101      | Non-critical | Ethernet<br>connection<br>error             | Check the cable, switch, network<br>configuration and security set-<br>tings on the connected com-<br>puter. The wallbox is not suitable<br>for direct connection to another<br>computer (ad-hoc connection). A<br>connection via WiFi or LTE is pos-<br>sible as an alternative.                                               |
| 0x300200      | Non-critical | LTE module<br>self-test failed              | Press the button on the front<br>panel for at least 8 seconds to<br>restart the Wallbox. If the error<br>is still displayed after repeated<br>restarts, use the WiFi or Ethernet<br>connection as an alternative.                                                                                                    |
| 0x300201      | Non-critical | LTE connection<br>or authorisation<br>error | Check, using a smartphone for<br>example, whether the LTE recep-<br>tion in the area around the Wall-<br>box is guaranteed to have<br>sufficient signal strength for your<br>provider. Check that access data<br>has been entered correctly. Alter-<br>natively, use the WiFi or Ethernet<br>connection.                        |
| 0x300202      | Non-critical | LTE signal<br>strength too low              | Wait until there is a signal level<br>with sufficient strength or if<br>necessary switch to Ethernet or<br>WiFi. Observe the information in<br>the Assembly and installation<br>instructions for selecting the loca-<br>tion for your Wallbox. If recep-<br>tion conditions are difficult, use<br>an LTE repeater if necessary. |

| Error<br>code | Category     | Type of error                               | Measures to fix error                                                                                                    |
|---------------|--------------|---------------------------------------------|----------------------------------------------------------------------------------------------------|
| 0x300300      | Non-critical | RFID module<br>faulty                       | Press the button on the front<br>panel for at least 8 seconds to<br>restart the Wallbox. If the error<br>is still displayed after repeated<br>restarts, charging approval is<br>only possible using one of the<br>other authorisation options or by<br>switching off authorisation.                                                                                                    |
| 0x300301      | Non-critical | RFID chip inva-<br>lid or cannot be<br>read | Register an RFID chip for the<br>Wallbox before it can be used for<br>charging approval, see Adding an<br>RFID chip to the approved list on<br>page 35. Check that you are<br>using a functioning RFID chip<br>that meets the supported stan-<br>dards set out in these instruc-<br>tions. Hold the RFID chip<br>sufficiently close to the marked<br>sensor and wait for the acoustic<br>and visual response from the<br>Wallbox before removing the<br>RFID chip from the sensor. |
| 0x300400      | Fatal        | Malfunction in<br>energy meter              | Check whether the official cali-<br>bration interval for the energy<br>meter has elapsed and contact<br>your operator for assistance. If<br>the official calibration interval<br>has not yet elapsed, press the<br>button on the front panel for at<br>least 8 seconds to restart the<br>Wallbox. If the error is still dis-<br>played after a successful soft-<br>ware update, contact support.                                                                                   |

| Error<br>code | Category     | Type of error                                                                     | Measures to fix error                                                                                                    |
|---------------|--------------|-----------------------------------------------------------------------------------|----------------------------------------------------------------------------------------------------|
| 0x300401      | Fatal        | Connection to<br>energy meter<br>interrupted                                      | Press the button on the front<br>panel for at least 8 seconds to<br>restart the Wallbox. If the error<br>is still displayed after repeated<br>restarts, you must have the<br>installation of the energy meter<br>checked by a qualified electrical<br>engineer or contact support. |
| 0x40100C      | Non-critical | Plug & charge<br>(PnC): Error<br>establishing the<br>connection to<br>the vehicle | Check the vehicle cable and the<br>PnC configuration on the vehicle.<br>Charging without PnC is possible<br>as an alternative.                                                                                                    |
| 0x40100D      | Non-critical | Plug & charge<br>(PnC): No secu-<br>red connection<br>to the vehicle<br>possible  | Check the vehicle cable and the<br>PnC configuration on the vehicle.<br>Charging without PnC is possible<br>as an alternative.                                                                                                    |
| 0x40100E      | Non-critical | Plug & charge<br>(PnC): Internal<br>error (matching<br>error)                     | Check the vehicle cable and the<br>PnC configuration on the vehicle.<br>Charging without PnC is possible<br>as an alternative.                                                                                                    |
| 0x40100F      | Non-critical | Plug & charge<br>(PnC): Internal<br>error (sequence<br>error)                     | Check the vehicle cable and the<br>PnC configuration on the vehicle.<br>Charging without PnC is possible<br>as an alternative.                                                                                                    |
| 0x401011      | Non-critical | Plug & charge<br>(PnC): Internal<br>error (unknown<br>session)                    | Check the vehicle cable and the<br>PnC configuration on the vehicle.<br>Charging without PnC is possible<br>as an alternative.                                                                                                    |
| 0x401012      | Non-critical | Plug & charge<br>(PnC): Internal<br>error (invalid<br>service ID)                 | Check the vehicle cable and the<br>PnC configuration on the vehicle.<br>Charging without PnC is possible<br>as an alternative.                                                                                                    |

| Error<br>code | Category     | Type of error                                                                              | Measures to fix error                                                                                                    |
|---------------|--------------|--------------------------------------------------------------------------------------------|----------------------------------------------------------------------------------------------------|
| 0x401013      | Non-critical | Plug & charge<br>(PnC): Invalid<br>payment<br>method                                       | Check the vehicle cable and the<br>PnC configuration on the vehicle.<br>Charging without PnC is possible<br>as an alternative. |
| 0x401014      | Non-critical | Plug & charge<br>(PnC): Internal<br>error (service<br>selection inva-<br>lid)              | Check the vehicle cable and the<br>PnC configuration on the vehicle.<br>Charging without PnC is possible<br>as an alternative. |
| 0x401015      | Non-critical | Plug & charge<br>(PnC): Cer-<br>tificate expired                                           | Contact network operator or<br>check vehicle setting. Charging<br>without PnC is possible as an<br>alternative.                |
| 0x401016      | Non-critical | Plug & charge<br>(PnC): Cer-<br>tificate revoked                                           | Contact network operator or<br>check vehicle setting. Charging<br>without PnC is possible as an<br>alternative.                |
| 0x401017      | Non-critical | Plug & charge<br>(PnC): No cer-<br>tificate availa-<br>ble                                 | Contact network operator or<br>check vehicle setting. Charging<br>without PnC is possible as an<br>alternative.                |
| 0x401018      | Non-critical | Plug & charge<br>(PnC): Error pro-<br>cessing cer-<br>tificate                             | Contact network operator or<br>check vehicle setting. Charging<br>without PnC is possible as an<br>alternative.                |
| 0x401019      | Non-critical | Plug & charge<br>(PnC): Cer-<br>tificate invalid                                           | Contact network operator or<br>check vehicle setting. Charging<br>without PnC is possible as an<br>alternative.                |
| 0x40101A      | Non-critical | Plug & charge<br>(PnC): Cer-<br>tificate pro-<br>cessing error<br>(challenge inva-<br>lid) | Contact network operator or<br>check vehicle setting. Charging<br>without PnC is possible as an<br>alternative.                |

| Error<br>code | Category     | Type of error                                                                    | Measures to fix error                                                                                                    |
|---------------|--------------|----------------------------------------------------------------------------------|----------------------------------------------------------------------------------------------------|
| 0x40101B      | Non-critical | Plug & charge<br>(PnC): Incor-<br>rect energy<br>transmission<br>mode            | Check the vehicle cable and the<br>PnC configuration on the vehicle.<br>Charging without PnC is possible<br>as an alternative.                                           |
| 0x40101C      | Non-critical | Plug & charge<br>(PnC): Incor-<br>rect charging<br>parameters                    | Check the vehicle cable and the<br>PnC configuration on the vehicle.<br>Charging without PnC is possible<br>as an alternative.                                           |
| 0x40101D      | Non-critical | Plug & charge<br>(PnC): Charging<br>profile invalid                              | Check the vehicle cable and the<br>PnC configuration on the vehicle.<br>Charging without PnC is possible<br>as an alternative.                                           |
| 0x40101E      | Non-critical | Plug & charge<br>(PnC): Invalid<br>tariff selection                              | Check the vehicle cable and the<br>PnC configuration on the vehicle.<br>Charging without PnC is possible<br>as an alternative.                                           |
| 0x40101F      | Non-critical | Plug & charge<br>(PnC): Power<br>supply not<br>available                         | Check the vehicle cable and the<br>PnC configuration on the vehicle.<br>Charging without PnC is possible<br>as an alternative.                                           |
| 0x401020      | Non-critical | Plug & charge<br>(PnC): No char-<br>ging service<br>selected                     | Check the vehicle cable and the<br>PnC configuration on the vehicle.<br>Charging without PnC is possible<br>as an alternative.                                           |
| 0x401021      | Non-critical | Plug & charge<br>(PnC): Cer-<br>tificate is not<br>supported on<br>this Wallbox. | Contact network operator or<br>check vehicle setting. Charging<br>without PnC is possible as an<br>alternative.                                                          |
| 0x401023      | Non-critical | Plug & charge<br>(PnC): Internal<br>software error<br>(PLC connec-<br>tion)      | Press the button on the front<br>panel for at least 8 seconds to<br>restart the Wallbox. If the error<br>is still displayed after repeated<br>restarts, contact support. |

| Error<br>code | Category     | Type of error                                                                                          | Measures to fix error                                                                                                    |
|---------------|--------------|----------------------------------------------------------------------------------------------------|----------------------------------------------------------------------------------------------------|
| 0x401024      | Non-critical | Plug & charge<br>(PnC): Internal<br>software error<br>(PLC connec-<br>tion)                            | Press the button on the front<br>panel for at least 8 seconds to<br>restart the Wallbox. If the error<br>is still displayed after repeated<br>restarts, contact support.                                                                     |
| 0x401025      | Non-critical | Plug & charge<br>(PnC): Error<br>establishing<br>connection (TCP<br>port)                              | Check the vehicle cable and the<br>PnC configuration on the vehicle.<br>Charging without PnC is possible<br>as an alternative.                                                                                                    |
| 0x401026      | Non-critical | Plug & charge<br>(PnC): Connec-<br>tion to vehicle<br>cancelled                                        | Check the vehicle cable and the<br>PnC configuration on the vehicle.<br>Charging without PnC is possible<br>as an alternative.                                                                                                    |
| 0x401027      | Non-critical | Connection to<br>energy mana-<br>gement system<br>(EMS) cancelled                                      | Check whether the EMS is swit-<br>ched on and connected to your<br>network. Either an Ethernet or<br>WiFi connection is required; a<br>connection via LTE is not pos-<br>sible. If necessary, check the<br>security setting in your network. |
| 0x401028      | Non-critical | Energy mana-<br>gement sys-<br>tem: Service for<br>blackout pro-<br>tection is not<br>available.       | Check the configuration of your<br>energy management system.                                                                                                    |
| 0x401029      | Non-critical | Energy mana-<br>gement sys-<br>tem: Service for<br>domestic cur-<br>rent charging is<br>not available. | Check the configuration of your<br>energy management system and<br>your photovoltaic system.                                                                                                    |

| Error<br>code | Category     | Type of error                                                                                      | Measures to fix error                                                                                                    |
|---------------|--------------|----------------------------------------------------------------------------------------------------|----------------------------------------------------------------------------------------------------|
| 0x40102A      | Non-critical | Energy mana-<br>gement sys-<br>tem: Service for<br>cost-optimised<br>charging is not<br>available. | Check the configuration of your<br>energy management system in<br>terms of the tariff settings.                                            |
| 0x402000      | Critical     | OCPP con-<br>figuration incor-<br>rect                                                             | Check and correct the OCPP con-<br>figuration and contact the ope-<br>rator if the problem persists.                                       |
| 0x402001      | Critical     | Certificate for<br>login via OCPP<br>missing or is<br>invalid.                                     | Contact the operator of the OCPP backend.                                                                                                  |
| 0x402002      | Non-critical | Connection to<br>OCPP server<br>cancelled                                                          | Check the server connection. Any active charging is continued.                                                                             |
| 0x402003      | Critical     | Wallbox not aut-<br>horised for<br>OCPP                                                            | Contact the operator.                                                                                                    |
| 0x402004      | Non-critical | Charging aut-<br>horisation via<br>OCPP failed                                                     | Check that you have used the cor-<br>rect authorisation method (RFID<br>chip) and/or that the vehicle<br>used is approved for the Wallbox. |
| 0x402005      | Non-critical | Unsupported<br>query from<br>OCPP server                                                           | If necessary, notify the operator.<br>Active charging is continued.                                                                        |
| 0x402006      | Non-critical | Unknown data<br>from OCPP ser-<br>ver                                                              | If necessary, notify the operator.<br>Active charging is continued.                                                                        |

| Error<br>code | Category     | Type of error                                                                         | Measures to fix error                                                                                                    |
|---------------|--------------|---------------------------------------------------------------------------------------|----------------------------------------------------------------------------------------------------|
| 0x500000      | Non-critical | Light sensor fai-<br>led                                                              | Press the button on the front<br>panel for at least 8 seconds to<br>restart the Wallbox. If the error<br>is still displayed after the restart,<br>operation of the device can con-<br>tinue anyway. The light intensity<br>of the LEDs may not be adjusted<br>to the brightness of the sur-<br>roundings. If required, set the<br>required brightness manually,<br>see Adjusting the brightness of<br>the LEDs. |
| 0x500001      | Fatal        | Activation of<br>LEDs faulty                                                          | Press the button on the front<br>panel for at least 8 seconds to<br>restart the Wallbox. If the error<br>is still displayed after repeated<br>restarts, contact support (no lon-<br>ger reliable indication using<br>LEDs).                                                                                                    |
| 0x500002      | Non-critical | Button mal-<br>function                                                               | Restart the Wallbox by tem-<br>porarily connecting from the<br>mains supply. If the error is still<br>displayed after repeated restarts,<br>check the installation or contact<br>support (restart or activation<br>from eco mode then no longer<br>function).                                                                                                    |
| 0xC00201      | Critical     | Internal com-<br>munication<br>error between<br>power board<br>and comm<br>board      | Press the button on the front<br>panel for at least 8 seconds to<br>restart the Wallbox. If the error<br>is still displayed after repeated<br>restarts, contact support.                                                                                                    |
| 0xC00304      | Fatal        | Incompatible<br>power con-<br>troller and<br>comm con-<br>troller software<br>version | If necessary, repeat the last soft-<br>ware update performed, see<br>Manually updating the software<br>on page 42. If the error is still dis-<br>played after a successful soft-<br>ware update, contact support.                                                                                                    |

| Error<br>code | Category | Type of error                                                                    | Measures to fix error                                                                                                    |
|---------------|----------|----------------------------------------------------------------------------------|----------------------------------------------------------------------------------------------------|
| 0xD1210A      | Critical | Internal com-<br>munication<br>error on the<br>comm con-<br>troller              | Press the button on the front<br>panel for at least 8 seconds to<br>restart the Wallbox. If the error<br>is still displayed after repeated<br>restarts, contact support.                                                                                                    |
| 0xD20001      | Critical | Internal com-<br>munication<br>error between<br>power board<br>and comm<br>board | Press the button on the front<br>panel for at least 8 seconds to<br>restart the Wallbox. If the error<br>is still displayed after repeated<br>restarts, contact support.                                                                                                    |
| 0xE10202      | Critical | Overvoltage on<br>phase L1                                                       | Have the installation checked by<br>a qualified electrical engineer. In<br>particular, the mains connection<br>has to be checked and if<br>necessary repaired (high voltage<br>resistance measurement, visual<br>inspection for kinks, crushing<br>etc.). If the installation is faulty,<br>contact support. |
| 0xE10203      | Critical | Undervoltage<br>on phase L1                                                      | Have the installation checked by<br>a qualified electrical engineer. In<br>particular, the mains connection<br>has to be checked and if<br>necessary repaired (high voltage<br>resistance measurement, visual<br>inspection for kinks, crushing<br>etc.). If the installation is faulty,<br>contact support. |
| 0xE10212      | Critical | Overvoltage on<br>phase L2                                                       | Have the installation checked by<br>a qualified electrical engineer. In<br>particular, the mains connection<br>has to be checked and if<br>necessary repaired (high voltage<br>resistance measurement, visual<br>inspection for kinks, crushing<br>etc.). If the installation is faulty,<br>contact support. |

| Error<br>code | Category     | Type of error                            | Measures to fix error                                                                                                    |
|---------------|--------------|------------------------------------------|----------------------------------------------------------------------------------------------------|
| 0xE10213      | Non-critical | Undervoltage<br>on phase L2              | Have the installation checked by<br>a qualified electrical engineer. In<br>particular, the mains connection<br>has to be checked and if<br>necessary repaired (high voltage<br>resistance measurement, visual<br>inspection for kinks, crushing<br>etc.). If the installation is faulty,<br>contact support. |
| 0xE10222      | Critical     | Overvoltage on<br>phase L3               | Have the installation checked by<br>a qualified electrical engineer. In<br>particular, the mains connection<br>has to be checked and if<br>necessary repaired (high voltage<br>resistance measurement, visual<br>inspection for kinks, crushing<br>etc.). If the installation is faulty,<br>contact support. |
| 0xE10223      | Non-critical | Undervoltage<br>on phase L3              | Have the installation checked by<br>a qualified electrical engineer. In<br>particular, the mains connection<br>has to be checked and if<br>necessary repaired (high voltage<br>resistance measurement, visual<br>inspection for kinks, crushing<br>etc.). If the installation is faulty,<br>contact support. |
| 0xE10231      | Critical     | Input current<br>on phase L1 too<br>high | Have the installation checked by<br>a qualified electrical engineer. In<br>particular, the mains connection<br>has to be checked and if<br>necessary repaired (high voltage<br>resistance measurement, visual<br>inspection for kinks, crushing<br>etc.). If the installation is faulty,<br>contact support. |

| Error<br>code | Category | Type of error                                          | Measures to fix error                                                                                                    |
|---------------|----------|--------------------------------------------------------|----------------------------------------------------------------------------------------------------|
| 0xE10241      | Critical | Input current<br>on phase L2 too<br>high               | Have the installation checked by<br>a qualified electrical engineer. In<br>particular, the mains connection<br>has to be checked and if<br>necessary repaired (high voltage<br>resistance measurement, visual<br>inspection for kinks, crushing<br>etc.). If the installation is faulty,<br>contact support. |
| 0xE10251      | Critical | Input current<br>on phase L3 too<br>high               | Have the installation checked by<br>a qualified electrical engineer. In<br>particular, the mains connection<br>has to be checked and if<br>necessary repaired (high voltage<br>resistance measurement, visual<br>inspection for kinks, crushing<br>etc.). If the installation is faulty,<br>contact support. |
| 0xE102A0      | Fatal    | Error in power<br>board peri-<br>pherals               | Press the button on the front<br>panel for at least 8 seconds to<br>restart the Wallbox. If the error<br>is still displayed after repeated<br>restarts, contact support.                                                                                                    |
| 0xE10300      | Critical | Mains fre-<br>quency outside<br>the permitted<br>range | If there is a mains fault at the<br>domestic connection, the Wall-<br>box cannot be operated until the<br>fault has been fixed.                                                                                                    |
|               |          |                                                        | Have the installation checked by<br>a qualified electrical engineer. In<br>particular, the mains connection<br>has to be checked and if<br>necessary repaired (high voltage<br>resistance measurement, visual<br>inspection for kinks, crushing<br>etc.). If the installation is faulty,<br>contact support. |

| Error<br>code | Category     | Type of error                                                                                        | Measures to fix error                                                                                                    |
|---------------|--------------|----------------------------------------------------------------------------------------------------|----------------------------------------------------------------------------------------------------|
| 0xFF000D      | Fatal        | Invalid enco-<br>ding value for<br>vehicle char-<br>ging cable cur-<br>rent-carrying<br>capacity     | The vehicle cable is faulty or can-<br>not be operated with this<br>Wallbox. If you are using your<br>own vehicle cable, try using a dif-<br>ferent vehicle cable. If the<br>vehicle cable is permanently<br>connected to the Wallbox, press<br>the button on the front panel for<br>at least 8 seconds to restart the<br>Wallbox. If the error is still dis-<br>played after repeated restarts,<br>contact support. |
| 0×FF000E      | Fatal        | Infrastructure<br>configuration<br>error (DIP<br>switch / rotary<br>switch)                          | The installation settings for the<br>DIP switch and/or rotary switch<br>are not correct or have not been<br>correctly detected. Have the<br>installation checked by a qua-<br>lified electrical engineer. If the<br>error is still displayed after rest-<br>arting and correcting the set-<br>tings, contact support.                                                                                                |
| 0xFF0101      | Critical     | No charging pos-<br>sible due to low<br>temperature<br>(sensor on<br>power con-<br>troller)          | Wait until the Wallbox has heated<br>back up to an appropriate ope-<br>rating temperature. For indoor<br>installation, check the air con-<br>ditioning system / heating set-<br>tings.                                                                                                    |
| 0xFF0102      | Non-critical | Charging cur-<br>rent reduction<br>due to high tem-<br>perature (sen-<br>sor on power<br>controller) | Allow for a longer charging time.<br>For indoor installation, check the<br>air conditioning system / room<br>cooling settings.                                                                                                    |
| 0xFF0103      | Fatal        | Temperature<br>sensor on<br>power con-<br>troller outside<br>valid range                             | Press the button on the front<br>panel for at least 8 seconds to<br>restart the Wallbox. If the error<br>is still displayed after repeated<br>restarts, contact support (char-<br>ging no longer possible).                                                                                                    |

| Error    | Category     | Type of error                                                                                         | Measures to fix error                                                                                                    |
|----------|--------------|----------------------------------------------------------------------------------------------------|----------------------------------------------------------------------------------------------------|
| code     |              |                                                                                                    |                                                                                                    |
| 0xFF0104 | Critical     | No charging pos-<br>sible due to cri-<br>tical<br>temperature<br>(sensor on<br>power con-<br>troller) | Wait until the Wallbox has cooled<br>back down to the permitted ope-<br>rating temperature. For indoor<br>installation, check the air con-<br>ditioning system / room cooling<br>settings.                  |
| 0xFF0201 | Critical     | No charging pos-<br>sible due to low<br>temperature<br>(sensor on<br>relay)                           | Wait until the Wallbox has heated<br>back up to an appropriate ope-<br>rating temperature. For indoor<br>installation, check the air con-<br>ditioning system / heating set-<br>tings.                      |
| 0xFF0202 | Non-critical | Charging cur-<br>rent reduction<br>due to high tem-<br>perature (sen-<br>sor on relay)                | Allow for a longer charging time.<br>For indoor installation, check the<br>air conditioning system / room<br>cooling settings.                                                                              |
| 0xFF0203 | Fatal        | Temperature<br>sensor on relay<br>outside valid<br>range                                              | Press the button on the front<br>panel for at least 8 seconds to<br>restart the Wallbox. If the error<br>is still displayed after repeated<br>restarts, contact support (char-<br>ging no longer possible). |
| 0xFF0204 | Critical     | No charging pos-<br>sible due to cri-<br>tical<br>temperature<br>(sensor on<br>relay)                 | Wait until the Wallbox has cooled<br>back down to the permitted ope-<br>rating temperature. For indoor<br>installation, check the air con-<br>ditioning system / room cooling<br>settings.                  |
| 0xFF0301 | Critical     | No charging pos-<br>sible due to low<br>temperature<br>(sensor in input<br>path)                      | Wait until the Wallbox has heated<br>back up to an appropriate ope-<br>rating temperature. For indoor<br>installation, check the air con-<br>ditioning system / heating set-<br>tings.                      |

| Error<br>code | Category     | Type of error                                                                                   | Measures to fix error                                                                                                    |
|---------------|--------------|-------------------------------------------------------------------------------------------------|----------------------------------------------------------------------------------------------------|
| 0xFF0302      | Non-critical | Charging cur-<br>rent reduction<br>due to high tem-<br>perature (sen-<br>sor in input<br>path)  | Allow for a longer charging time.<br>For indoor installation, check the<br>air conditioning system / room<br>cooling settings.                                                                              |
| 0xFF0303      | Fatal        | Temperature<br>sensor in input<br>path outside<br>valid range                                   | Press the button on the front<br>panel for at least 8 seconds to<br>restart the Wallbox. If the error<br>is still displayed after repeated<br>restarts, contact support (char-<br>ging no longer possible). |
| 0xFF0304      | Critical     | No charging pos-<br>sible due to cri-<br>tical<br>temperature<br>(sensor in input<br>path)      | Wait until the Wallbox has cooled<br>back down to the permitted ope-<br>rating temperature. For indoor<br>installation, check the air con-<br>ditioning system / room cooling<br>settings.                  |
| 0xFF0401      | Critical     | No charging pos-<br>sible due to low<br>temperature<br>(sensor in out-<br>put path)             | Wait until the Wallbox has heated<br>back up to an appropriate ope-<br>rating temperature. For indoor<br>installation, check the air con-<br>ditioning system / heating set-<br>tings.                      |
| 0xFF0402      | Non-critical | Charging cur-<br>rent reduction<br>due to high tem-<br>perature (sen-<br>sor in output<br>path) | Allow for a longer charging time.<br>For indoor installation, check the<br>air conditioning system / room<br>cooling settings.                                                                              |
| 0xFF0403      | Fatal        | Temperature<br>sensor in output<br>path outside<br>valid range                                  | Press the button on the front<br>panel for at least 8 seconds to<br>restart the Wallbox. If the error<br>is still displayed after repeated<br>restarts, contact support (char-<br>ging no longer possible). |

| Error<br>code | Category     | Type of error                                                                                       | Measures to fix error                                                                                                    |
|---------------|--------------|----------------------------------------------------------------------------------------------------|----------------------------------------------------------------------------------------------------|
| 0xFF0404      | Critical     | No charging pos-<br>sible due to cri-<br>tical<br>temperature<br>(sensor in out-<br>put path)       | Wait until the Wallbox has cooled<br>back down to the permitted ope-<br>rating temperature. For indoor<br>installation, check the air con-<br>ditioning system / room cooling<br>settings.                  |
| 0xFF0501      | Critical     | No charging pos-<br>sible due to low<br>temperature<br>(sensor on<br>socket)                        | Wait until the Wallbox has heated<br>back up to an appropriate ope-<br>rating temperature. For indoor<br>installation, check the air con-<br>ditioning system / heating set-<br>tings.                      |
| 0xFF0502      | Non-critical | Charging cur-<br>rent reduction<br>due to high tem-<br>perature (sen-<br>sor on socket)             | Allow for a longer charging time.<br>For indoor installation, check the<br>air conditioning system / room<br>cooling settings.                                                                              |
| 0xFF0503      | Fatal        | Temperature<br>sensor on<br>socket outside<br>valid range                                           | Press the button on the front<br>panel for at least 8 seconds to<br>restart the Wallbox. If the error<br>is still displayed after repeated<br>restarts, contact support (char-<br>ging no longer possible). |
| 0xFF0504      | Critical     | No charging pos-<br>sible due to cri-<br>tical<br>temperature<br>(sensor on<br>socket)              | Wait until the Wallbox has cooled<br>back down to the permitted ope-<br>rating temperature. For indoor<br>installation, check the air con-<br>ditioning system / room cooling<br>settings.                  |
| 0xFF0902      | Non-critical | Charging cur-<br>rent reduction<br>due to high tem-<br>perature (sen-<br>sor on comm<br>controller) | Allow for a longer charging time.<br>For indoor installation, check the<br>air conditioning system / room<br>cooling settings.                                                                              |

| Error<br>code | Category     | Type of error                                          | Measures to fix error                                                                                                    |
|---------------|--------------|--------------------------------------------------------|----------------------------------------------------------------------------------------------------|
| 0xFF0909      | Non-critical | Temperature<br>sensor on LED<br>outside valid<br>range | Press the button on the front<br>panel for at least 8 seconds to<br>restart the Wallbox. If the error<br>is still displayed after the restart,<br>operation of the Wallbox can con-<br>tinue anyway. The colours of the<br>LEDs may not match the des-<br>cription in these instructions. If<br>necessary, use the web app to<br>identify the correct system sta-<br>tus. |

# 9.3 Initiating emergency measures

#### 

#### Risk of death due to electric shock

Contact with live parts results in a direct risk of death due to electric shock.

- In case of emergency or when fixing errors or carrying out electrical work on the Wallbox, comply with the following **safety rules**:
  - Disconnect the Wallbox from the voltage supply.
  - Ensure that there is no voltage.
  - Secure against being switched on again.
  - Earth and short-circuit the Wallbox.
  - Cover any adjacent live parts and secure the danger area.

In an emergency, if the Wallbox or parts of the Wallbox catch fire, suffer water damage or are destroyed due to vandalism:

- 1. Follow all five safety rules listed in the warning notice to ensure that the voltage is disconnected.
- 2. Contact support, see rear of these instructions.
# **10** Shutdown and uninstalling

(i) Further information

For detailed information about shutting down and uninstalling the Wallbox, refer to the Shutdown and uninstalling instructions.

# 11 Storage

- Clean the Wallbox before storage, see Cleaning the Wallbox on page 47.
- Store the Wallbox in the original packaging or other suitable packaging in a clean and dry location.
- Observe the permissible storage temperature.

For detailed information about the permissible storage temperature and other environmental specifications, see Technical data on page 76.

# 12 Disposal

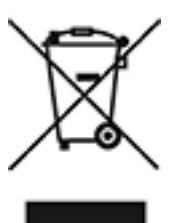

The Wallbox is subject to the EU Directive 2012/19/EU on waste electrical and electronic equipment.

#### Disposal of the wallbox

(i) Prerequisite

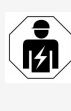

Before disposal, a qualified electrical engineer must disconnect the Wallbox from the power supply and shut it down in accordance with the regulations, see Assembly and installation instructions, "Shutdown and uninstalling".

- 1. At the end of its service life, dispose of the Wallbox in line with the national statutory regulations for electrical and electronic equipment, as well as any local disposal regulations.
- 2. Dispose of waste equipment through your specialist dealer, not with domestic or bulky waste.
- 3. Dispose of the packaging material using the standard local collection facilities for cardboard, paper and plastics.

# 13 Technical data

### **Electrical data**

| ghost ONE ver-<br>sion                                                      | Basic             |                | MID            |                | ERK            |  |
|-----------------------------------------------------------------------------|-------------------|----------------|----------------|----------------|----------------|--|
|                                                                             | GHO11-<br>E10K    | GHO22-<br>E10K | GHO11-<br>E21K | GHO22-<br>E21K | GHO22-<br>E22K |  |
| Power [kW]                                                                  | 11                | 22             | 11             | 22             | 22             |  |
| Mains voltage<br>[V]                                                        | 220 - 240 / 400   |                |                |                |                |  |
| Mains frequency<br>[Hz]                                                     |                   |                | 50 / 60        |                |                |  |
| Rated current<br>[A]                                                        | 16                | 32             | 16             | 32             | 32             |  |
| Maximum pre-<br>fuse [A]                                                    |                   |                |                |                |                |  |
| Charging capa-<br>city, Mode 3<br>[kW]                                      | 11                | 22             | 11             | 22             | 22             |  |
| Charging cur-<br>rent, Mode 3 [A]                                           | 3 x 16            | 3 x 32         | 3 x 16         | 3 x 32         | 3 x 32         |  |
| Mains connec-<br>tion                                                       | L1, L2, L3, N, PE |                |                |                |                |  |
| Overvoltage<br>category (IEC<br>60664)                                      | III               |                |                |                |                |  |
| Integrated resi-<br>dual current ope-<br>rated protective<br>device [mA DC] |                   |                | ΙΔΝ 6          |                |                |  |
| Vehicle charging connector                                                  | Туре 2            |                |                |                |                |  |
| Rated impulse<br>voltage U <sub>imp.</sub><br>[kV]                          | 4                 |                |                |                |                |  |
| Rated insulation voltage [V]                                                |                   |                | 500            |                |                |  |

| ghost ONE ver-<br>sion                                        | Basic                           |                | MID            |                | ERK            |  |
|---------------------------------------------------------------|---------------------------------|----------------|----------------|----------------|----------------|--|
|                                                               | GHO11-<br>E10K                  | GHO22-<br>E10K | GHO11-<br>E21K | GHO22-<br>E21K | GHO22-<br>E22K |  |
| Rated current of<br>switchgear com-<br>bination [A]           | 16                              | 32             | 16             | 32             | 32             |  |
| Rated con-<br>ditional short-cir-<br>cuit current Icc<br>[kA] | 3                               |                |                |                |                |  |
| Rated load fac-<br>tor RDF                                    | 1                               |                |                |                |                |  |
| Mains type                                                    | TT/TN 3 and 1-phase; IT 1-phase |                |                |                |                |  |
| Protection class                                              | I                               |                |                |                |                |  |
| EMC clas-<br>sification                                       |                                 |                | A/B            |                |                |  |

### Mechanical data

| ghost ONE ver-<br>sion           | Basic                              |                             | MID                         |                             | ERK                         |  |
|----------------------------------|------------------------------------|-----------------------------|-----------------------------|-----------------------------|-----------------------------|--|
|                                  | GHO11-<br>E10K                     | GHO22-<br>E10K              | GHO11-<br>E21K              | GHO22-<br>E21K              | GHO22-<br>E22K              |  |
| Dimensions (H x W<br>x D) [mm]   | 383.9 x<br>383.9 x<br>180.8        | 383.9 x<br>383.9 x<br>180.8 | 383.9 x<br>383.9 x<br>180.8 | 383.9 x<br>383.9 x<br>180.8 | 383.9 x<br>383.9 x<br>201.5 |  |
| Weight (excluding<br>cable) [kg] | 3.15 - 3.99 (depending on version) |                             |                             |                             |                             |  |
| Vehicle cable<br>length [m]      | 4.5/7                              | 4.5/7                       | 4.5 / 7                     | 4.5/7                       | Type 2<br>socket            |  |

## Connection

| ghost ONE ver-<br>sion                                        | Basic          |                | MID            |                | ERK            |
|---------------------------------------------------------------|----------------|----------------|----------------|----------------|----------------|
|                                                               | GHO11-<br>E10K | GHO22-<br>E10K | GHO11-<br>E21K | GHO22-<br>E21K | GHO22-<br>E22K |
| Supply line, nomi-<br>nal cross-section<br>[mm <sup>2</sup> ] | 5 x 2.5/4      | 5 x 6/10       | 5 x 2.5/4      | 5 x 6/10       | 5 x 6/10       |

#### 13 Technical data

| ghost ONE ver-<br>sion                                          | Basic           |                | MID            |                | ERK            |
|-----------------------------------------------------------------|-----------------|----------------|----------------|----------------|----------------|
|                                                                 | GHO11-<br>E10K  | GHO22-<br>E10K | GHO11-<br>E21K | GHO22-<br>E21K | GHO22-<br>E22K |
| Supply line, clam-<br>ping range [mm <sup>2</sup> ]             | Rigid: 0.5 - 16 |                |                |                |                |
| Tightening torque<br>[Nm]                                       | 1.5 - 1.8       |                |                |                |                |
| Ethernet RJ45                                                   | Cat. 5/6/7      |                |                |                |                |
| External control cable [V]                                      | 24              |                |                |                |                |
| External control<br>cable, clamping<br>range [mm <sup>2</sup> ] | Rigid: 0.2 - 4  |                |                |                |                |

# Ambient and storage conditions

| ghost ONE ver-<br>sion                                | Basic                       |                | MID            |                | ERK            |  |
|-------------------------------------------------------|-----------------------------|----------------|----------------|----------------|----------------|--|
|                                                       | GHO11-<br>E10K              | GHO22-<br>E10K | GHO11-<br>E21K | GHO22-<br>E21K | GHO22-<br>E22K |  |
| Protection rating                                     | IP55                        |                |                |                |                |  |
| Shock resistance                                      |                             |                | IK10           |                |                |  |
| Degree of con-<br>tamination                          | 3                           |                |                |                |                |  |
| Positioning                                           | Open air or inside building |                |                |                |                |  |
| Stationary / mobile                                   | Stationary                  |                |                |                |                |  |
| Use (in accordance<br>with DIN EN<br>61439-7)         | AEVCS                       |                |                |                |                |  |
| Exterior design                                       | Wall mounting               |                |                |                |                |  |
| Ambient tem-<br>perature [° C]                        | -30 to +45 -25 to +45       |                | -25 to +45     |                |                |  |
| Storage tem-<br>perature [° C]                        | -40 to +80                  |                |                |                |                |  |
| Humidity for ope-<br>ration (non-con-<br>densing) [%] | 5 - 85                      |                |                |                |                |  |
| Maximum altitude<br>Applicable standa                 | 3000 3000 2000<br>ards      |                |                |                | 2000           |  |

- IEC 61851-1
- IEC/TS 61439-7
- HD 60364-7-722

# 14 Technical glossary

### A

AC

Alternating Current

### D

DC

**Direct Current** 

#### Ε

#### EEBUS

Communication interface for energy management in the IoT (Internet of Things)

#### Η

#### HEMS

Home Energy Management System

## Ι

#### ICCID

Integrated Circuit Card IDentifier. Identifies the SIM card required for LTE.

#### IMEI

International Mobile Equipment Identity. Identifies the transmission and receiving module required for LTE.

#### IMSI

International Mobile Subscriber Identity. Identifies the wallbox as a subscriber in the LTE network.

#### IΡ

**Internet Protocol** 

#### L

#### LTE

Long Term Evolution. 4th generation mobile wireless standard

### Μ

#### MODBUS/RTU

MODBUS/Remote Terminal Unit Communication between energy meter and wallbox connected via RS485

## 0

OCPP

**Open Charge Point Protocol** 

ΟΤΑ

Over The Air

## Ρ

PUK

Personal Unblocking Key

#### ΡV

Photovoltaics (technology for converting solar energy into electrical energy)

## R

#### RFID

Radio Frequency Identification. Contactless identification of people and objects using radio waves

# S

SELV Safety Extra Low Voltage

SoC

State of Charge. Charge level of the battery

# Т

ТСР

**Transmission Control Protocol** 

## W

WLAN

Wireless Local Area Network. Local wireless network

# 15 Index

## A

Access data 17 Ambient conditions 79 Approved list Add RFID chip 35 Edit RFID chip data 36 Remove RFID chip 37 Assembly 24 Authentication Wallbox 27

## В

Button 22

## С

Charging Finish 33 Information 34 Pause 33 Settings 34 Start 30 With RFID chip 32 Check At initial startup 46 Official calibration law 46 Checks Recurring 45 Cleaning Wallbox 47 Connect Via OCPP 43 Connecting WiFi client 26 WiFi hotspot 26 Connecting the wallbox Ethernet 25 Connection 77 Controls 19

Copyright 7

### D

Data 7 Design 12 Mobile app 18 Web app 18 Disclaimer 7 Displays 19 Displays and controls 20 Disposal 75 Documentation Concept 6 Storage 7

### Ε

Eco mode Disable 38 Enable 38 **EEBUS** device Connect 37 Electrical data 76 Emergency measures 72 Error categories 48 Error codes 50 Error list 48 Clearing 50 Error status 49 Errors Fix 49 Fixing 48 Identify 49 Ethernet Connecting the wallbox 25

## F

Factory defaults Reset 40 Finish Charging 33 Free charging Disable 35 Enable 35 Front panel 19 Button 22 Displays and controls 20 Overview 19 RFID sensor 22 Functions 13

## Η

HEMS Configure 37 Connect 37

# I

Installation 24 Instructions Concept 6 Intended use 6, 10 Items supplied 16

# L

LEDs 20 Legal notices 7 Login Wallbox 27 Web app/mobile app 29 Logout Web app/mobile app 29

#### Μ

Maximum current Configuration 34 Means of representation 8 Mechanical data 77 Mobile app Design 18 Login 29 Logout 29

# 0

OCPP Connect wallbox 43 Official calibration conformity 7 Official calibration law Recurring check 46 Operator seal 8 Overview Information 29

## Ρ

Pause Charging 33 Personal 7 Personal data 7 PLC connection Configure 34 Product overview 12

## R

Rating plate 15 Recurring checks 45 Reset To factory defaults 40 RFID chip Add to approved list 35 Charging 32 Remove from approved list 37 RFID chip data Edit in approved list 36 RFID sensor 22

#### S

Safety 9 Safety information 10 Safety symbols 9 Screenshots 8 Self-test 48 Set units 40 Setting the earth monitoring system 40 Shutdown 73 Socket 22 Software Automatic update 42 Local update 43 Manual update 42 Software updates Information 41 Standards 79 Start Charging 30 Storage 74 Documentation 7 Storage conditions 79 System settings Show 39

#### W

Wallbox Cleaning 47 Design 12 Warning notices Layout 9 Symbols 9 Web app Design 18 Login 29 Logout 29 WiFi client Connecting 26 WiFi hotspot Connecting 26

## т

Target group 6 Technical data 76 Temperature units Set 40 Troubleshooting 48

#### U

Uninstalling 73 Use Intended 10

#### Support

Hotline: +49 7024 40 59 88 00 E-Mail: support@esystems-mtg.de

#### **Product Security Incident Response Team**

psirt@esystems-mtg.de

eSystems MTG GmbH Bahnhofstr. 100 73240 Wendlingen www.esystems-mtg.de

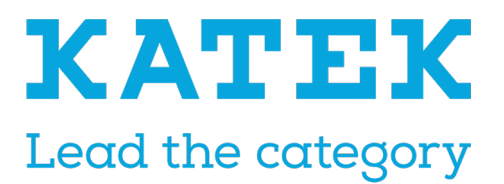